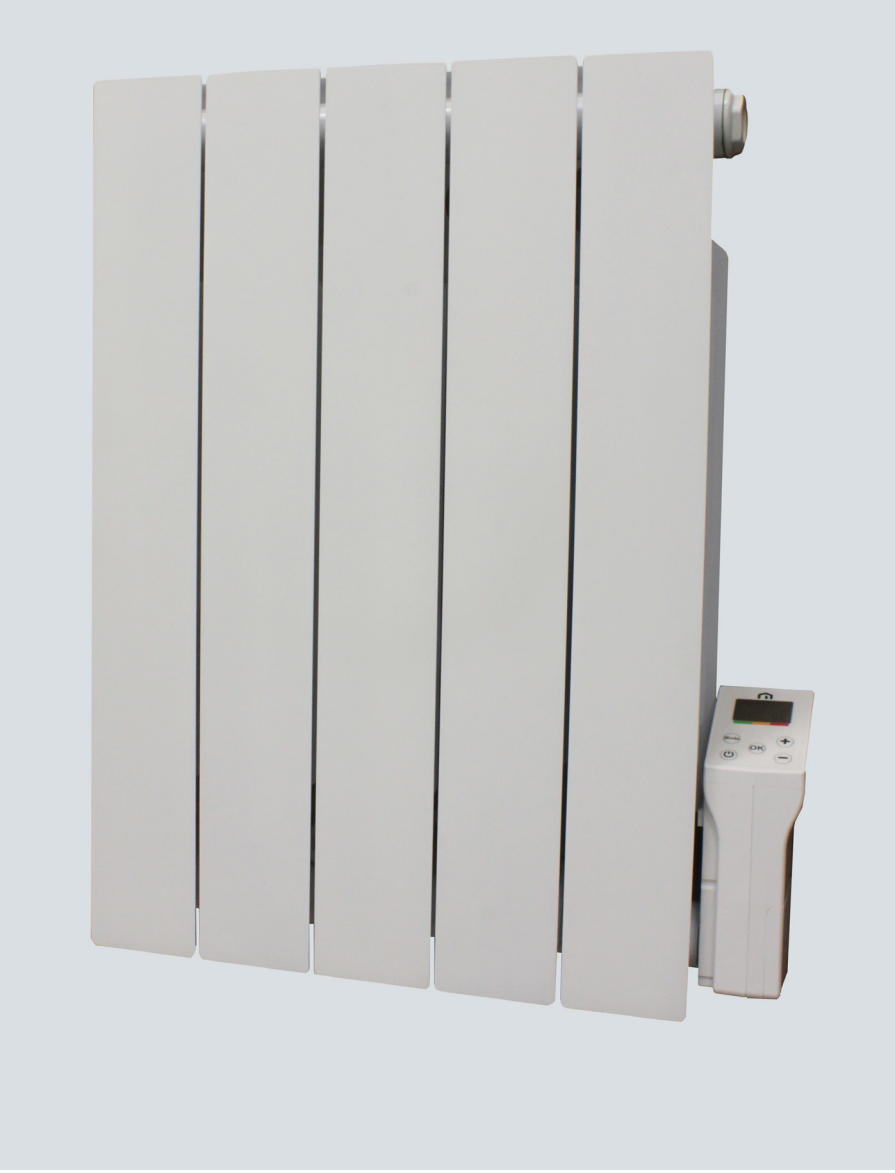

### **Notice d'installation et d'entretien** THAJ \_ XS

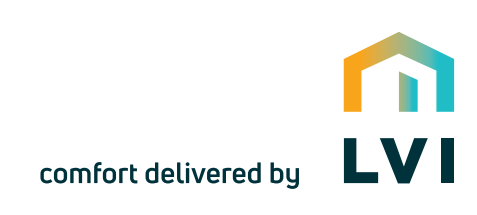

M16MI353 - A01 - 01/21

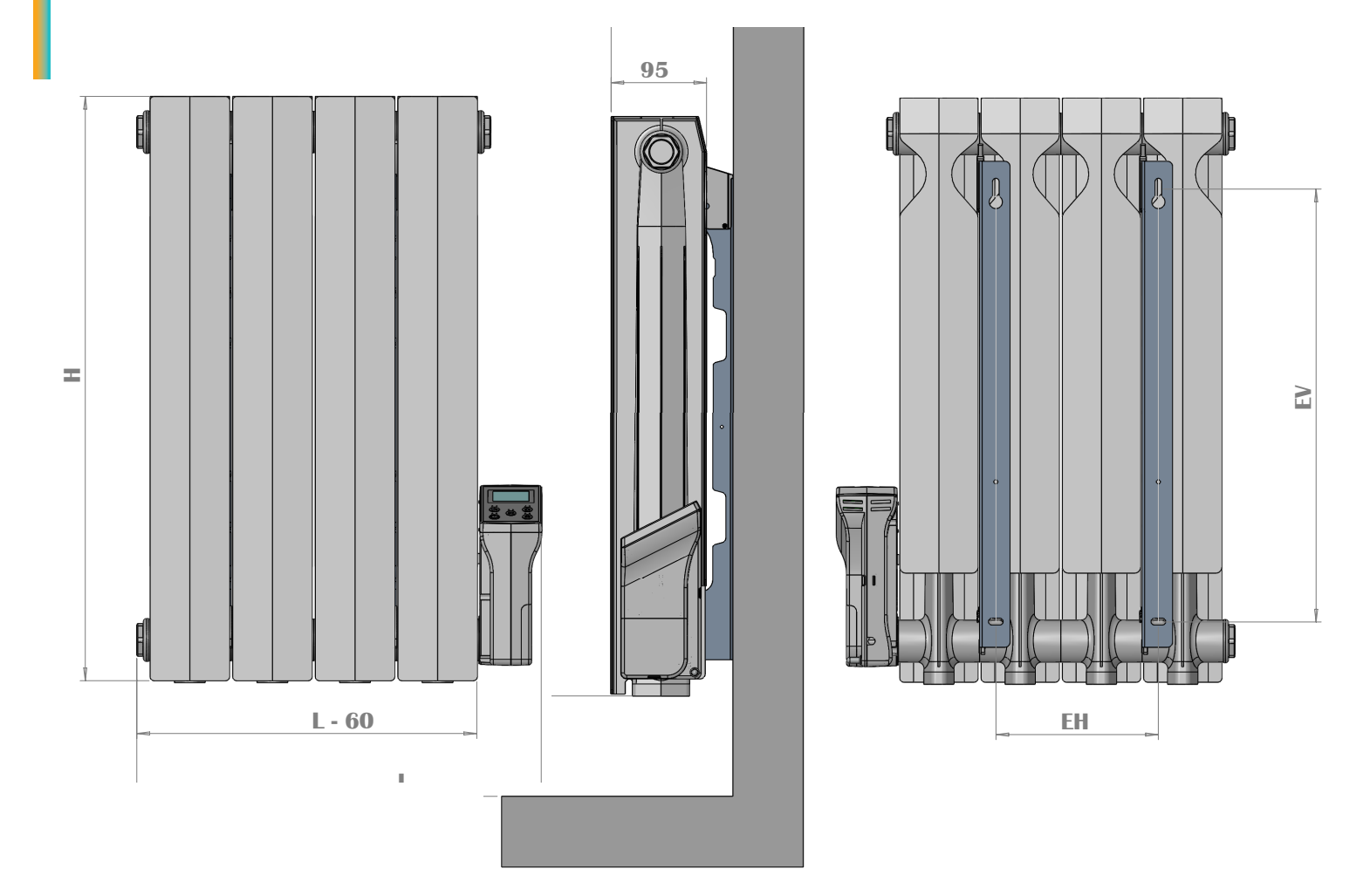

| code article | L   | Н   | EV  | EH  |
|--------------|-----|-----|-----|-----|
| 3633050      | 380 | 577 | 430 | 160 |
| 3633075      | 460 | 577 | 430 | 240 |
| 3633100      | 540 | 577 | 430 | 320 |
| 3633125      | 620 | 577 | 430 | 400 |
| 3633150      | 780 | 577 | 430 | 560 |
| 3633200      | 940 | 577 | 430 | 720 |

Toutes les cotes sont exprimées en mm

### **1. INFORMATIONS GÉNÉRALES**

### MISE EN GARDE

ATTENTION – Certaines parties de ce produit peuvent devenir très chaudes et provoquer des brûlures. Il faut prêter une attention particulière en présence d'enfants et de personnes vulnérables.

Les enfants âgés entre 3 et 8 ans doivent uniquement mettre l'appareil en marche ou à l'arrêt, à condition que ce dernier ait été placé ou installé dans une position normale prévue et que ces enfants disposent d'une surveillance ou aient reçu des instructions quant à l'utilisation de l'appareil en toute sécurité et en comprennent bien les dangers potentiels. Il convient de maintenir à distance les enfants de moins de 3 ans, à moins qu'ils ne soient sous une surveillance continue. Gardez l'appareil et son câble hors de portée des enfants âgés de moins de 8 ans.

Les enfants âgés entre 3 ans et 8 ans ne doivent ni brancher, ni régler, ni nettoyer l'appareil, et ni réaliser l'entretien de l'utilisateur. Cet appareil peut-être utilisé par des enfants d'au moins 8 ans ainsi que des personnes ayant des capacités physiques, sensorielles ou mentales réduites ou dénuées d'expérience ou de connaissance, s'ils (si elles) sont correctement surveillé(e)s ou si des instructions relatives à l'utilisation de l'appareil en toute sécurité leur ont été données et si les risques encourus ont été appréhendés. Les enfants ne doivent pas jouer avec l'appareil.

Le nettoyage et l'entretien par l'usager ne doivent pas être effectués par des enfants sans surveillance. Si le câble d'alimentation est endommagé, il doit-être remplacé par le fabricant, son service après-vente ou des personnes de qualification similaire afin d'éviter un danger. L'appareil de chauffage ne doit pas être juste en dessous d'une prise de courant, toutes les interventions sur l'appareil doivent-être effectuées hors tension et par un professionnel qualifié.

Le raccordement devra être effectué en utilisant un dispositif de coupure omnipolaire. La distance de séparation des contacts doit-être d'au moins 3 mm.

#### Avertissement : Afin d'éviter une surchauffe, ne pas couvrir l'appareil de chauffage !

Cet appareil de chauffage est rempli d'une quantité précise d'huile spéciale. Les réparations nécessitant l'ouverture du réservoir ne doivent être effectuées que par le fabricant ou son service après-vente qui doit être contacté en cas de fuite d'huile.

Lors d'une éventuelle mise au rebut de l'appareil, l'élimination de l'huile doit être effectuée uniquement par des sous-traitants approuvés

### NORMES : Classe II - IP24 – Double isolation C € 🔲

Les radiateurs électriques sont conformes aux normes NF – EN 60.335-1, 60.335.2.30. Ces appareils bénéficient d'une double isolation sur les parties électriques classe II, et sont protégés contre les projections d'eau - IP24. Ils sont également conformes aux directives européennes CEM 2014/30/UE et Basse Tension 2014/35/UE (marquage CE sur tous les appareils).

### **2. INSTALLATION DE VOTRE RADIATEUR**

Pour profiter pleinement de votre radiateur et pour votre plus grand confort, nous vous demandons de prendre en compte les recommandations suivantes:

#### 2.1 Emplacement

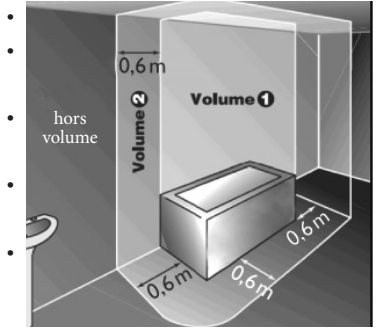

Le schéma indique l'emplacement correct de l'appareil.

La partie inférieure du boîtier doit se situer à une distance minimale de 150 mm du sol.

L'appareil ne doit pas être installé à moins de 50 mm d'une paroi ni au-dessous d'une prise de courant.

Toute installation d'une tablette au dessus du radiateur doit-être réalisée à plus de 100 mm de celui-ci.

Il est recommandé de réaliser l'installation si possible à proximité des emplacements à fortes déperditions (fenêtres, ...), et d'utiliser des vis de fixation adaptées à la nature de votre mur.

 Il peut être installé dans le volume 2 de la salle de bains, sous réserve qu'il ne puisse être atteint par une personne utilisant la baignoire ou la douche. Il ne doit pas être raccordé à une borne de terre. Cet appareil ne doit jamais être installé avec son boîtier d'alimentation en position haute.

#### 2.2 Fixations

Pour une parfaite installation des radiateurs, il est primordial que la fixation du radiateur soit effectuée de manière appropriée pour l'utilisation prévue ET toute mauvaise utilisation prévisible. Un certain nombre d'éléments doivent être pris en considération avant de réaliser l'installation comme le type et la qualité de la fixation entre le radiateur et le mur, le type et l'état du mur lui même ainsi que les charges possibles après montage.

Dans tous les cas, il est fortement recommandé que l'installation soit effectuée par un installateur professionnel compétent ou des personnes de qualification similaire. L'installation doit être conforme aux normes en vigueur et aux règles de l'art du pays dans lequel il est mis en oeuvre.

 Utilisez des vis de fixations adaptées à la nature de votre mur, sécurisez le radiateur sur le mur à l'aide des vis fournies avec l'appareil.

### **3. RACCORDEMENT**

L'installation doit être conforme aux normes en vigueur et aux règles de l'art du pays dans lequel il est mis en oeuvre.

- Les caractéristiques techniques de votre appareil sont indiquées sur la plaque signalétique située sur le côté de l'appareil. Merci d'en prendre note préalablement à toute demanded'intervention SAV.
- Toutes interventions sur les parties électriques doivent être effectuées par un professionnel qualifié.
- Les radiateurs doivent être installés conformément à la norme NF C 15 100 pour la France et aux règles de l'art.
- L'alimentation se fait par courant monophasé 230-240 V~ 50Hz.
- Le raccordement doit se faire sur un bornier de sortie de câble conformément aux normes électriques en vigueur (NF C 15 100).
- Le câble d'alimentation monté d'origine doit être relié au réseau par une boîte de connexion qui devra être placée derrière l'appareil, sans interposition de prise de courant et qui sera située au moins à 250 mm du sol.
- Neutre : fil bleu Phase : fil marron (ou autre couleur) Fil pilote : fil noir. Le fil pilote permet d'assurer les fonctions d'abaissement de température s'il est raccordé à un programmateur spécifique. Il ne doit jamais être relié à la terre et doit être isolé de tout contact s'il n'est pas utilisé.
- Si le câble d'alimentation est endommagé, il doit être remplacé par un câble spécifique. L'opération de remplacement de ce câble doit être réalisée par le fabricant, son service après-vente ou des personnes de qualification similaire afin d'éviter un danger.
- Un disjoncteur différentiel de 30mA maxi est obligatoire pour les salles de bain ou douche.

### **4. CONDITIONS D'UTILISATION**

Se référer au paragraphe MISE EN GARDE en point 1. informations générales.

- Le radiateur peut-être utilisé en fonctionnement constant sans aucun risque.
- Pour le fonctionnement de la régulation électronique, se référer à la notice d'utilisation.

### **5. CONSEILS D'ENTRETIEN**

Les opérations d'entretien doivent être effectuées sur un radiateur éteint. Prenez donc soin d'arrêter l'appareil. Afin d'assurer la longévité de votre radiateur, nous vous recommandons d'appliquer les quelques conseils suivants :

- Utilisez un chiffon sec (sans solvant) pour le boîtier de régulation.
- Utilisez de l'eau savonneuse tiède pour l'entretien des parois extérieures du radiateur (pas de produit abrasif ou corrosif).

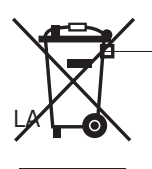

GESTION DES DECHETS DES EQUIPEMENTS ELECTRIQUES ET ELECTRONIQUES CONFORMEMENT A DIRECTIVE DEEE (2002/96/EC)

ROHS : Conforme à la directive 2011/65/UE - DEEE : Conforme à la directive 2012/19/UE

Le pictogramme sur l'étiquette du produit signifie que l'équipement ne peut être jeté avec les autres déchets, qu'il fait l'objet d'une collecte sélective en vue de sa valorisation, réutilisation ou recyclage. En fin de vie, cet équipement devra être remis à un point de collecte approprié pour le traitement des déchets électriques et électroniques. En respectant ces principes et en ne jetant pas le produit dans les ordures

ménagères, vous contribuerez à la préservation des ressource naturelles et à la protection de la santé humaine. Pour tous renseignements concernant les points de collecte, de traitement, de valorisation et de recyclage, veuillez prendre contact avec les autorités de votre commune ou le service de collectes des déchets, ou encore le magasin où vous avez acheté l'équipement. Ceci s'applique aux pays dans lesquels ladite directive est entrée en vigueur.

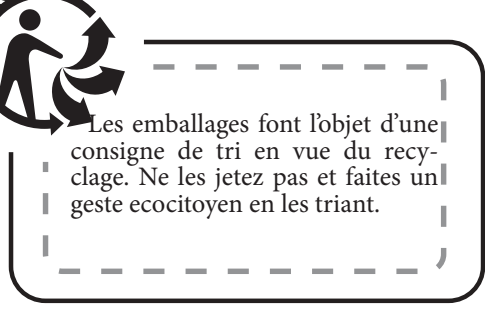

### SOMMAIRE

#### 1.Interface utilisateur

- a. Affichage
- b. Clavier

#### 2.Mise sous tension/première installation

a. Configuration de l'alimentation :b. Installation par l'utilisateur

#### 3. Menu pour la sélection du mode

#### 4. Sélection du mode

- a. Mode confort
- b. Mode réduit
- c. Mode automatique Auto
- d. Mode antigel 🗱

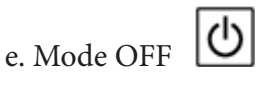

- f. Mode Boost
- g. Mode «Modifier l'heure» 🛛 🙆
- h. Mode programme

i. Mode de consommation

o( 俞

5. Description du programme intégré Édition du programme utilisateur 6. Indicateur d consommation 7. a. Couleur «comportementale» b. Présentation de l'exemple 8. Paramètres de sauvegarde EEPROM 9. Fonctions spéciales a. Système intelligent de contrôle de la température b. Détection des fenêtres ouvertes c. Gain de temps d. Vérouillage du clavier 10. Menu des paramètres 11. Description de l'ordre de fil pilote a. Fil pilote

b. Priorité de l'ordre du fil pilote

#### 12. Erreur de mesure

### 1. Interface utilisateur

### a. Affichage

Cet écran est conçu pour être visionné avec un angle de vision de 12 heures.

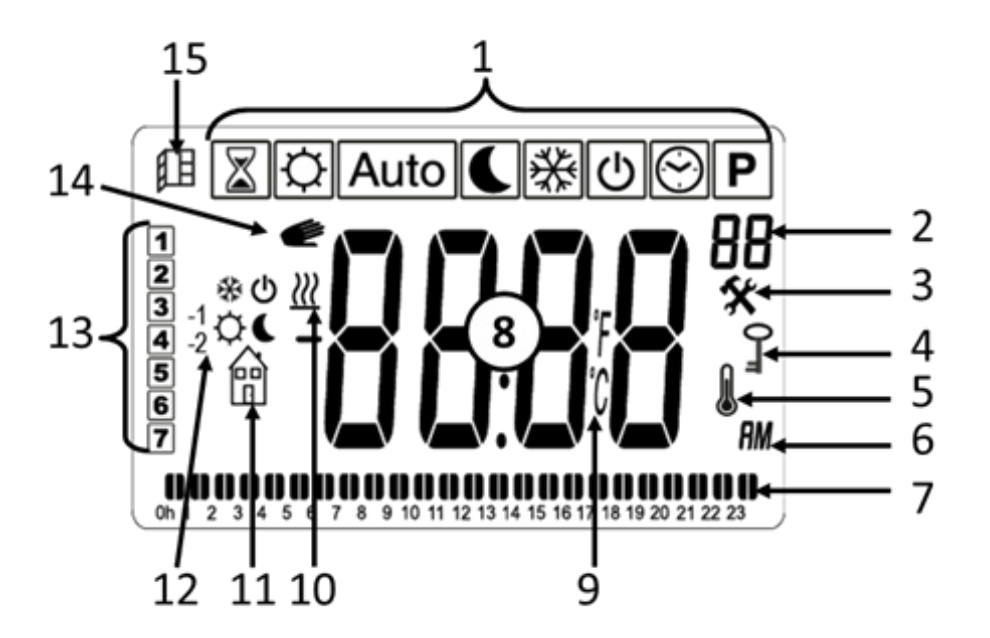

1 : Menu du mode de fonctionnement (le mode actif est encadré)

2 : Numéro de programme ou numéro de paramètres si "3" est affiché ou "FP" si le fil pilote est activé en mode

3 : Menus des paramètres d'installation

4 : Indicateur de la fonction de verrouillage des touches

5 : Indicateur de température ambiante

6 : Type d'heure (12H/PM ou 24H)

7 : Vue graphique du programme de la journée en cours Demande de chauffage

8 : Température mesurée ou température ou temps de consigne

9 : Unité de température

10 : demande de chauffage

11-12 :Fil pilote ( mode ) / type de température de consigne ( modes )

12 : Pictogramme pour le confort / réduit / Auto / mode antigel : point de consigne confort ou réduit ou menu pour afficher la puissance consommée

13 : Jour de la semaine en cours

14 : Fonction prioritaire en mode ou fonction adaptative de contrôle du démarrage en cas de clignotement

15 : Fonction de fenêtre ouverte

**b.Clavier** 

Le clavier est composé de 5 boutons.

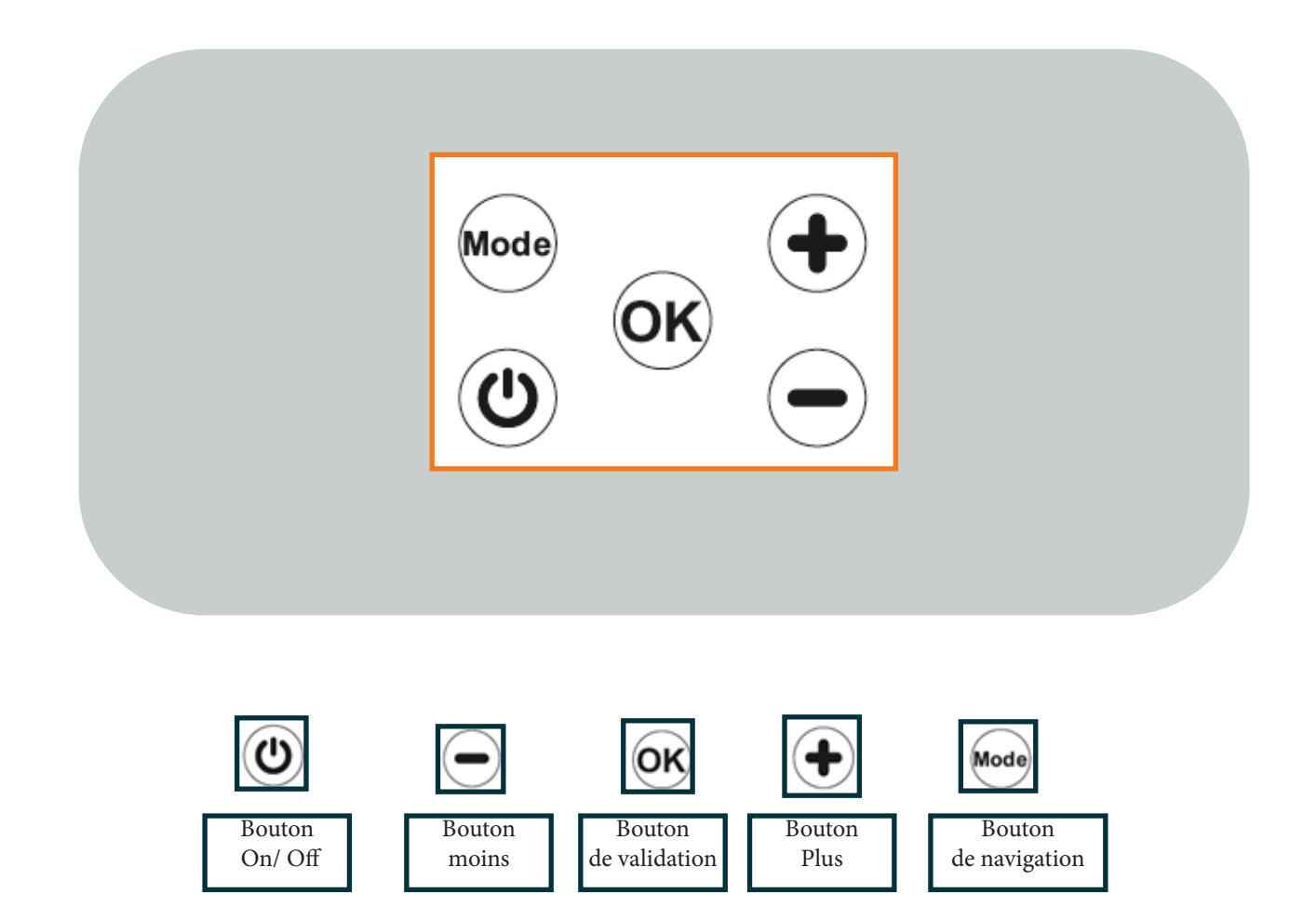

#### b. Installation par l'utilisateur

Lorsque le thermostat est mis sous tension, ou après la réinitialisation du produit (voir paragraphe paramètre menu II.9), tous les pictogrammes de l'écran LCD sont affichés :

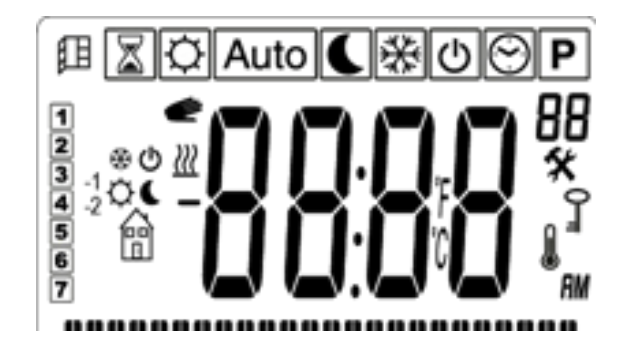

Après l'utilisateur peut voir un deuxième écran avec la version du logiciel actuel, et la valeur de puissance comme présenté dans le paragraphe précédent :

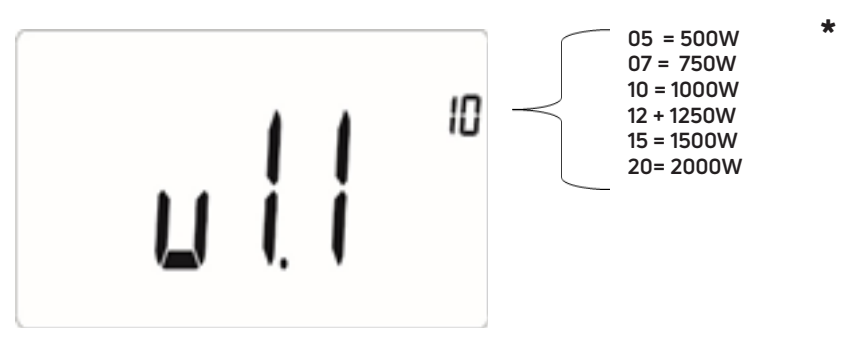

Le troisième écran dépend de l'état du thermostat :

- Pour le premier démarrage du produit, il s'agira de l'écran Réglage de l'heure (voir pargraphe II.g "mode d'édition du temps") ;

- Après une coupure de courant, il s'agit de l'écran du mode actuel ;

- Après une réinitialisation du produit, il s'agira de l'écran Réglage de l'heure

Lors de la première installation du thermostat ou lorsqu'une réinitialisation du produit a été effectuée,

l'utilisateur doit régler l'heure et la date (voir paragraphe II.O.g).

### 3. Menu pour la sélection du mode

Pour changer le mode actuel du thermostat, l'utilisateur doit appuyer sur la touche mode <sup>Mode</sup> pour afficher la ligne du mode de fonctionnement.

\* Si le chiffre ne correspond pas à la puissance de votre radiateur, celle-ci peut être modifiée dans le menu paramètre (voir chapitre menu paramètre)

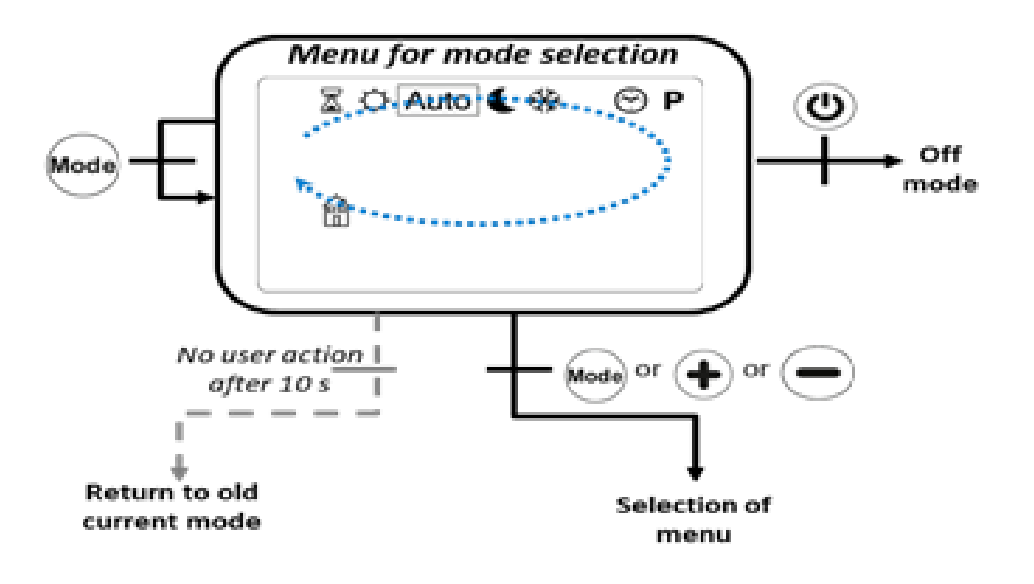

L'utilisateur déplace le curseur du cadre pour choisir un mode de travail. Pour sélectionner le mode choisi, l'utilisateur appuie sur sou ou constituities de la constituit de la choisi, le thermostat revient automatiquement à l'ancien mode sélectionné.

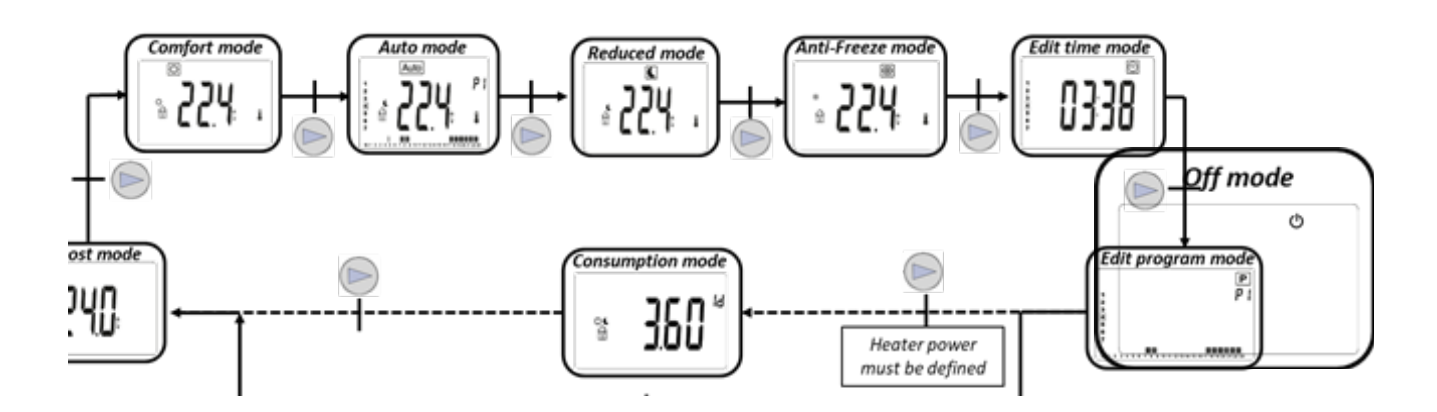

Avec la touche 🔍, l'utilisateur accède directement au mode "Off" :

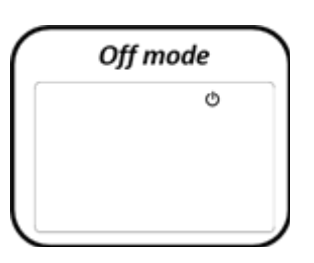

S'il n'y a pas de validation, le thermostat revient à un ancien mode sélectionné : (Auto, C, ou X.

Le menu des paramètres est accessible

en appuyant sur la touche <sup>OS</sup> et en la maintenant enfoncée pendant 5 secondes (voir paragraphe menu des paramètres).

### a. Comfort mode 🔯

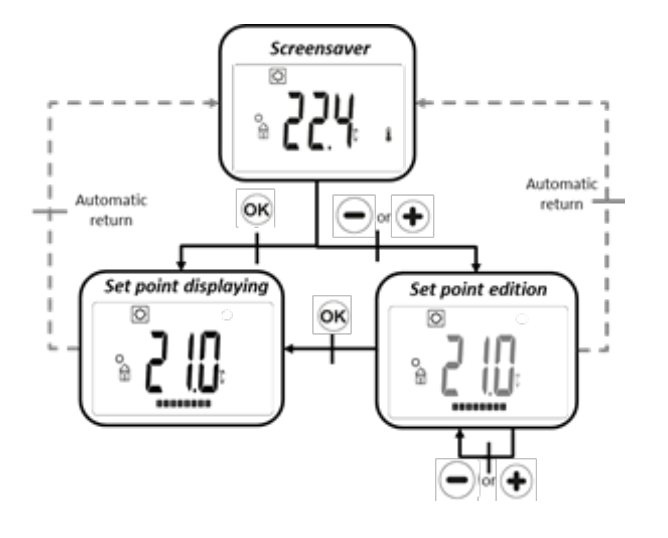

### Dans ce mode, le point de consigne de la température de confort sera suivi en permanence.

À partir de l'écran de veille, en appuyant sur les touches 🧲

et 🛨, la température de réglage du confort se met à clignot-

er et peut être modifiée. En appuyant sur la touche <sup>OK</sup>, la valeur du point de consigne est validée. Si l'utilisateur ne valide pas le nouveau réglage, celui-ci sera validé automatiquement après quelques secondes. Cette consigne sera utilisée en mode AUTO Auto pendant la phase haute du

programme sélectionné

A partir de l'écran de veille, la touche <sup>OS</sup> permet de basculer entre la température mesurée et la température de consigne.

En appuyant sur la touche <sup>Mode</sup>, le menu de navigation s'affiche.

En appuyant sur la touche <sup>(1)</sup>, le thermostat est désactivé. Valeur par défaut : 19 °C

Gamme : 10°C à 30°C (la valeur maximale peut être modifiée dans le menu des paramètres)

### b. Mode Réduit 🕻

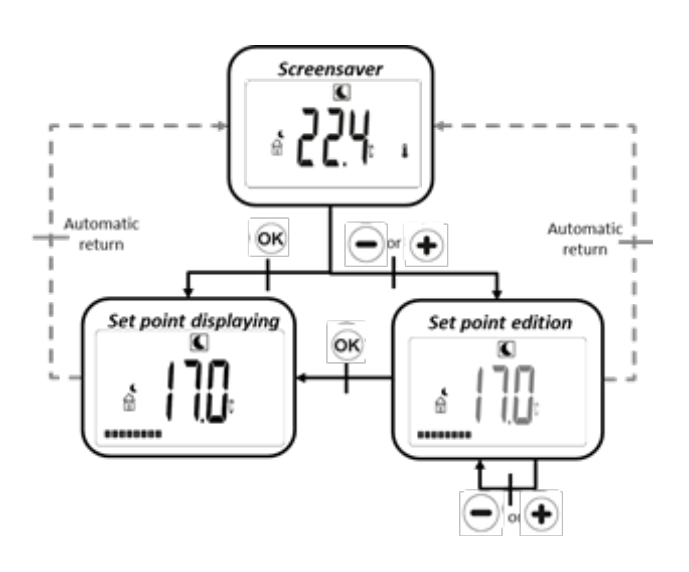

### Dans ce mode, la température de réglage réduite sera suivie en permanence.

À partir de l'écran de veille, en appuyant sur les touches 🗢

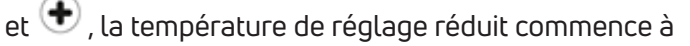

clignoter et peut être modifiée. En appuyant sur la touche , la valeur du point de consigne est validée. Si l'utilisateur ne valide pas le nouveau réglage, il sera validé automatiquement après quelques secondes. Ce point de consigne sera utilisé en mode AUTO pendant la phase basse du programme sélectionné

A partir de l'écran de veille <sup>OK</sup>, la touche permet de basculer entre la température mesurée et la température de consigne.

En appuyant sur la touche <sup>Mode</sup>, le menu de navigation s'affiche.

En appuyant sur la touche <sup>(1)</sup>, le thermostat est désactivé. Valeur par défaut : 17 °C

Gamme : 5,0°C à 19°C (ou température de consigne de confort moins 0,5°C si elle est inférieure)

c. Mode automatique Auto

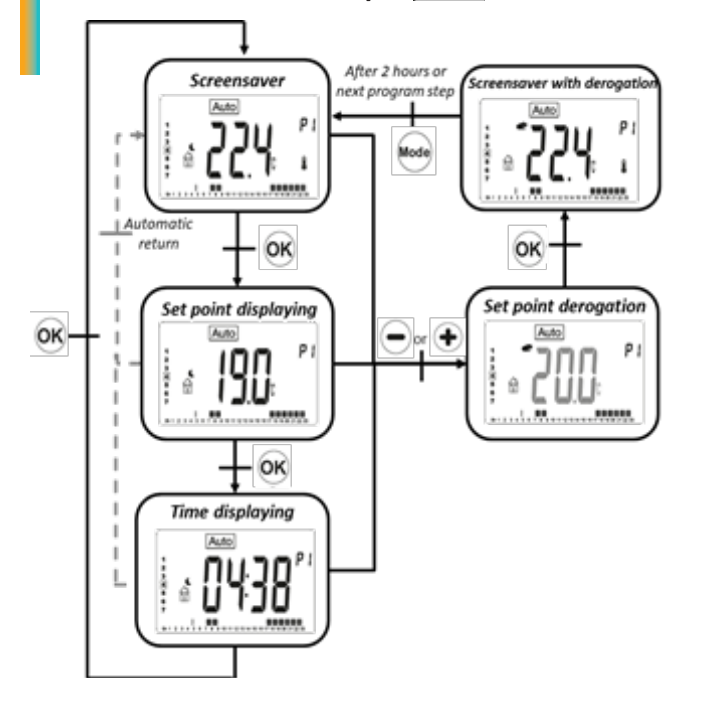

Dans ce mode, le thermostat suivra le programme choisi (P1 à P9 intégré ou U1 à U4 personnalisé) en fonction de

l'heure réelle et de la température de réglage Confort 😭 et Réduit 🖌

et Reduit 🖬.

À partir de l'écran de veille, la touche <sup>OK</sup>permet de passer de la température mesurée à la température de réglage et à l'heure.

Depuis n'importe quel écran, en appuyant sur les touches

et , l'utilisateur peut facilement modifier la température actuelle du programme en changeant la valeur. La valeur se met à clignoter et peut être modifiée.

En appuyant sur la touche ou après quelques secondes, la valeur du point de consigne est validée. Le petit logo de la main of s'affiche lorsque la fonction d'annulation est activée. Cette dérogation se poursuit jusqu'à l'étape suivante (passage du programme à une autre température de consigne) ou pendant 2H maximum.

En appuyant sur la touche <sup>100</sup>, le menu de navigation est affiché.

En appuyant sur la touche <sup>(1)</sup>, le thermostat est désactivé.

d. Mode antigel 🗱

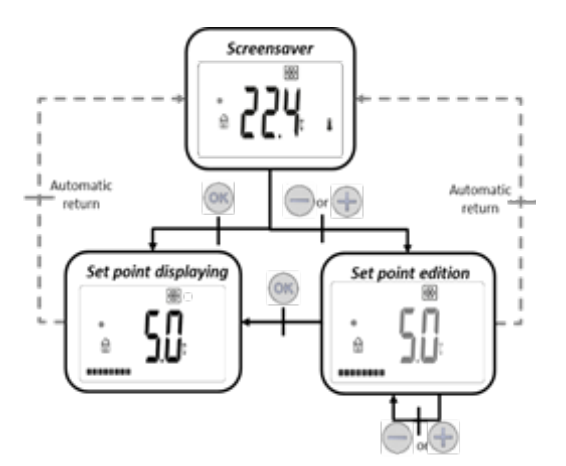

Dans ce mode, le point de consigne de la température antigel sera suivi en permanence.

À partir de l'écran de veille, en appuyant sur les touches

et , • la température de consigne de l'antigel commence à clignoter et peut être modifiée. En appuyant sur

la touche <sup>OK</sup>, la valeur du point de consigne est validée. Si l'utilisateur ne valide pas le nouveau réglage, il sera validé automatiquement après quelques secondes.

A partir de l'écran de veille, la touche <sup>OS</sup> permet de passer de l'affichage de la température mesurée à celui de la température de consigne.

En appuyant sur la touche <sup>600</sup>, le menu de navigation s'affiche.

En appuyant sur la touche <sup>(1)</sup>, le thermostat est désactivé.

Valeur par défaut : 7 °C Gamme : 0,5°C à 10°C

e. Mode OFF

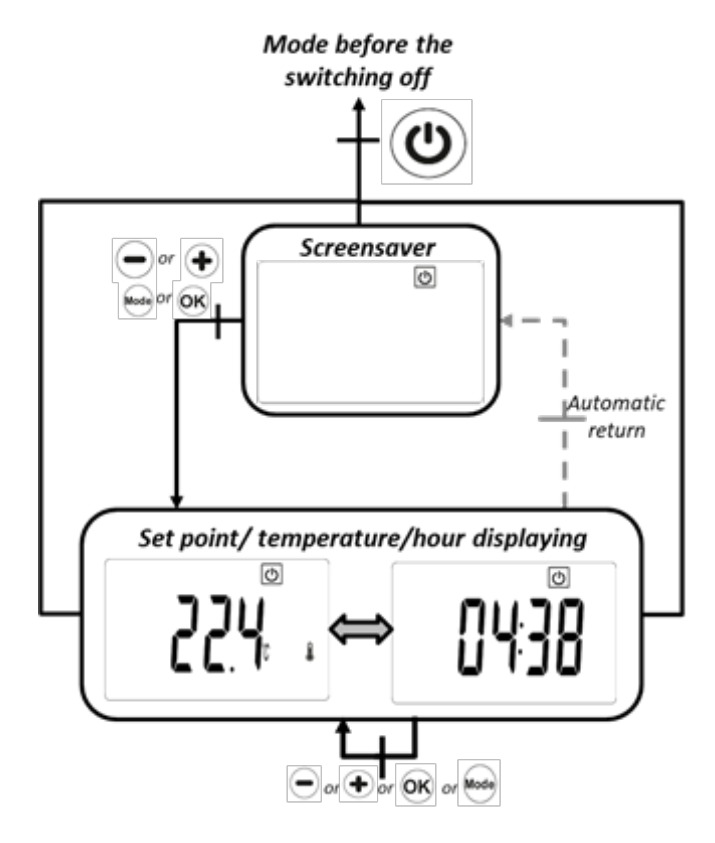

En mode veille, le logo du mode OFF est affiché.

Après avoir appuyé sur l'une des 4 touches ( 🔍 ou 🗢

ou • ou • ), la température mesurée ou l'heure actuelle sont affichées.

Après quelques secondes, ces informations ne sontplus affichées.

Ce mode applique une température de consigne nulle.

Si la touche est enfoncée, le thermostat se rallume sur le dernier mode sélectionné : : 🔯 , Auto , 🔍 ou 🐼 .

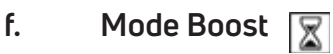

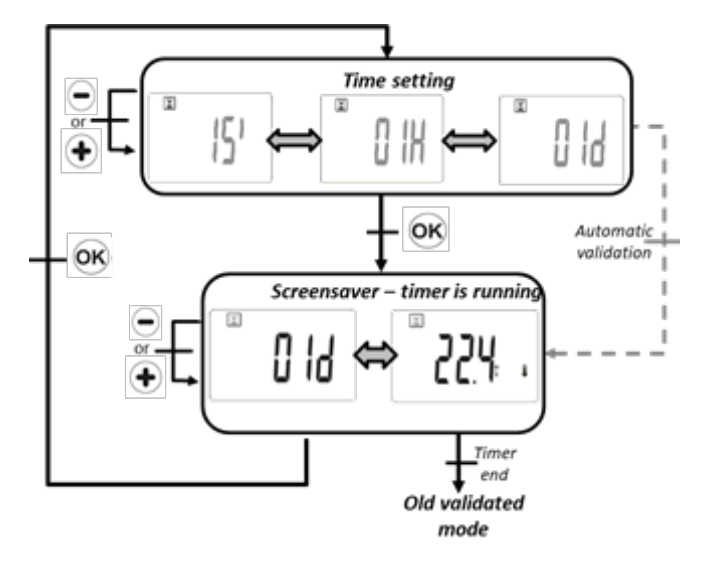

Ce mode permet aux utilisateurs d'augmenter le chauffage avec la température de consigne définie dans le menu des paramètres pendant la durée choisie.

Réglage de l'heure : Le réglage de la valeur de l'heure

se fait à l'aide des touches 🗩 et 🕩. La touche 🞯 permet de valider la valeur du temps et de démarrer la période de démarrage. Si l'utilisateur ne valide pas et si la durée n'est pas nulle, la montée en température démarre automatiquement.

Valeur par défaut : 1 heure

Fourchette de valeurs : 15,30 et 45 minutes, 1H à 24 H (par pas de 1 heure)

Le chronomètre est en marche : le logo de l'aide clignote. Le temps restant et la température mesurée

s'affichent. La touche 🗢 ou permet de modifier les réglages.

Une pression <sup>Mode</sup> d'une seconde permet d'accéder au menu de sélection du mode.

L'appui sur 🕑 arrête le produit et efface le compteur de la minuterie.

Modifier l'heure

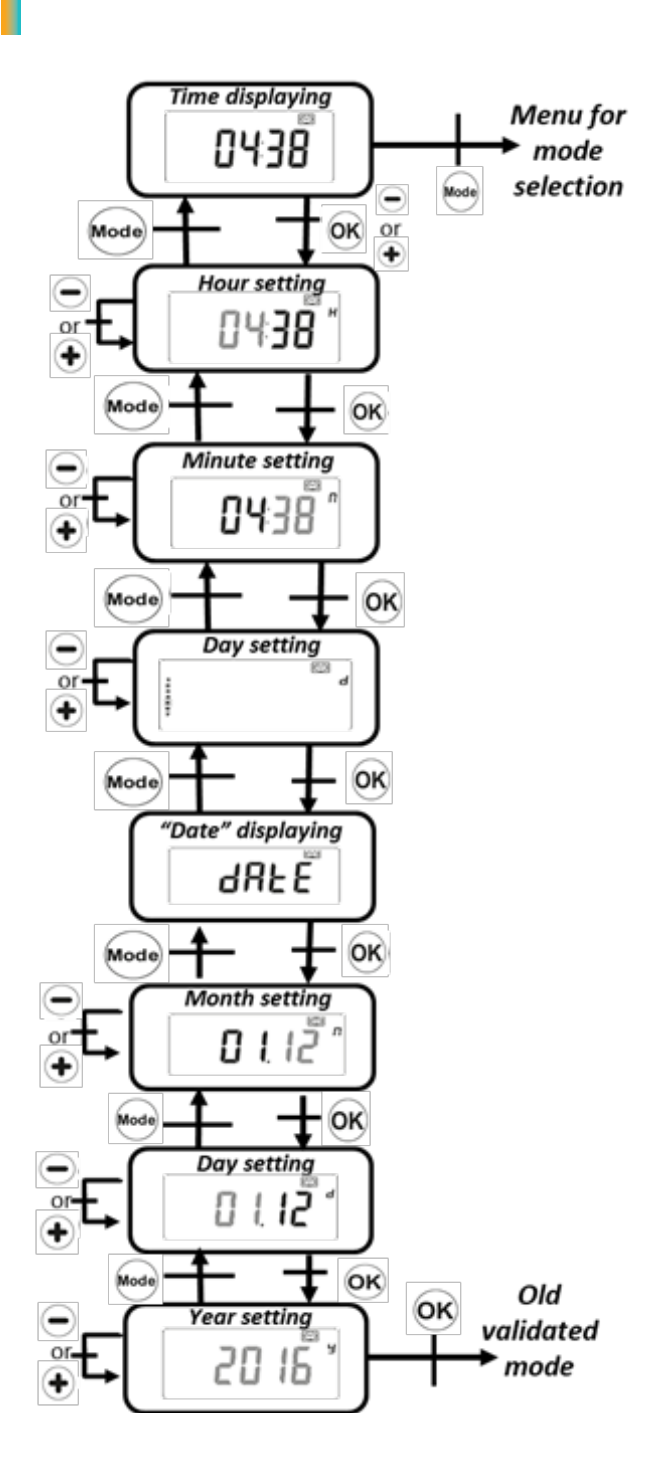

Ce mode permet à l'utilisateur de modifier l'heure et la date du produit.

Réglages de l'heure et du jour :

- Réglage des heures
- Adaptation du procès-verbal
- Ajustement de la journée (1 correspond au lundi).

#### Réglage de la date :

- Ajustement du mois (01 correspond à janvier)
- Ajustement du numéro du jour
- Ajustement de l'année.

Chaque fois qu'une valeur clignote, elle peut être

ajustée avec les touches 🗢 et 🛨. La valeur de

réglage est validée avec les clés. La touche or permet de revenir au réglage précédent.

Si aucune touche <sup>Moo</sup> n'est enfoncée, le thermostat revient automatiquement à l'ancien mode sélectionné. Les modifications seront automatiquement enregistrées.

L'appui sur la touche 🕲 arrête le produit et efface les valeurs éditées si elles ne sont pas validées à la fin du réglage de la date.

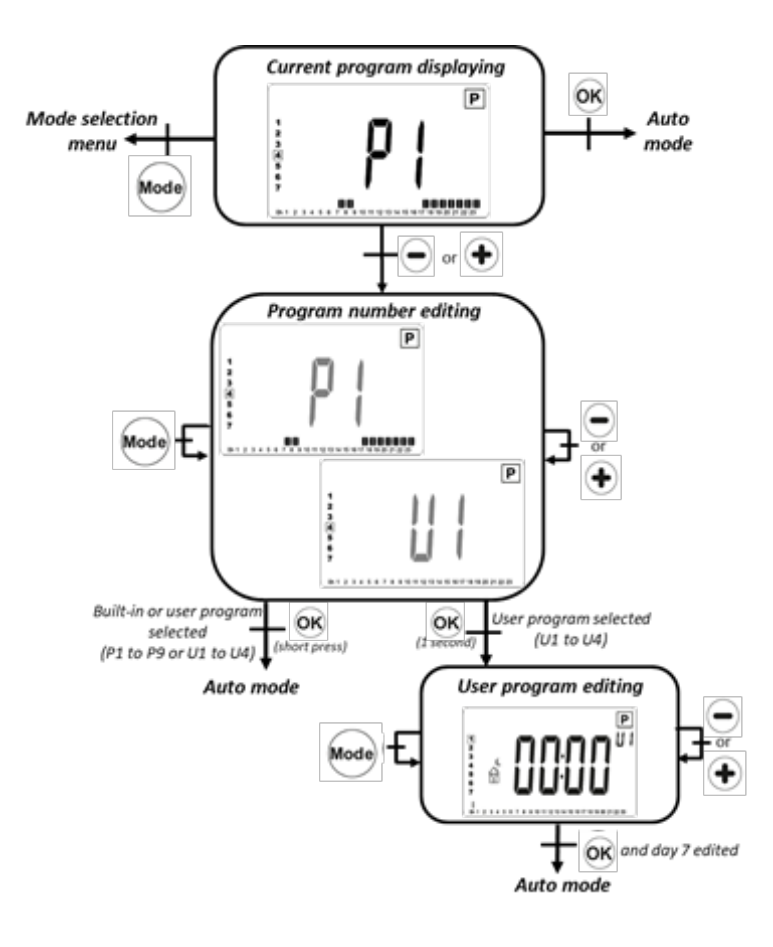

#### Affichage du programme en cours :

Une pression for permet de revenir au menu pour la sélection du mode. L'appui sur for permet de

revenir au mode automatique. La touche 🗢 ou 🛨 permet de modifier le numéro de programme.

Modification du numéro de programme :

L'appui sur 🚧 permet de changer le jour pour

l'affichage du programme. La touche 🗢 ou 🛨 permet de modifier le numéro de programme. L'appui sur permet de valider le programme sélec-

tionné. Appuyer sur <sup>OK</sup> une seconde lorsqu'un programme utilisateur est sélectionné permet de le modifier.

Programmes intégrés : P à P9

P1 à P9 ont décrit le paragraphe "Description du programme intégré".

Edition du programme utilisateur :

La pression <sup>Mode</sup>permet de modifier le temps d'in-

tervalle. L'appui sur 🗢 active une température réduite au temps d'intervalle actuel.

L'appui sur 🛨 permet d'activer une température de

confort à l'intervalle de temps actuel. L'appui sur valide le jour édité. Si le septième jour est validé, le thermostat revient en mode Auto (voir le paragraphe Édition du programme utilisateur II.0). Par défaut : Température de consigne réduite tous les jours

L'appui sur arrête le produit et clarifie la sélection et l'édition du programme si le dernier jour n'a pas été validé.

i. Mode de consommation 🛱

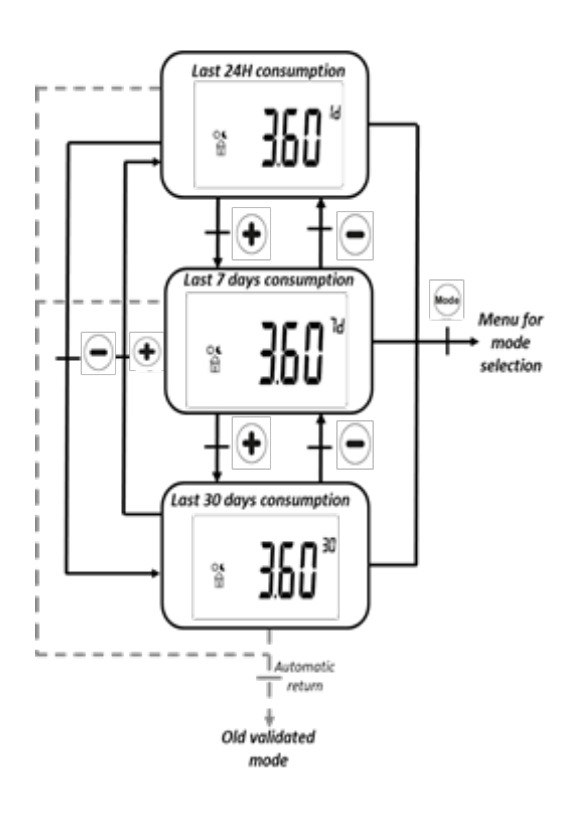

Ce mode n'est disponible que si une puissance de chauffage a été définie par l'utilisateur.

La touche ou opermet de modifier le temps d'intervalle pour l'affichage de la consommation d'énergie (dernières 24 heures, derniers 7 jours et derniers 30 jours).

Les valeurs de puissance sont affichées avec l'unité kWatt.

Si vous n'appuyez sur aucune touche, le thermostat revient automatiquement à l'ancien mode sélectionné.

L'appui sur bermet de revenir dans le menu du mode de sélection.

Une pression d'une seconde <sup>OS</sup> réinitialise les valeurs de consommation d'énergie.

L'appui sur 🕲 arrête le produit.

Les valeurs estimées sont enregistrées dans la mémoire EEPROM toutes les 4 heures et chaque fois que l'utilisateur affiche ce menu.

En cas de coupure de courant, les valeurs estimées sont conservées pendant 12 heures après la réinitialisation.

### 4. Description du programme intégré

P1 : Matin (7h-9h), Soir (17h-23h) & Week-end (8h-23h)

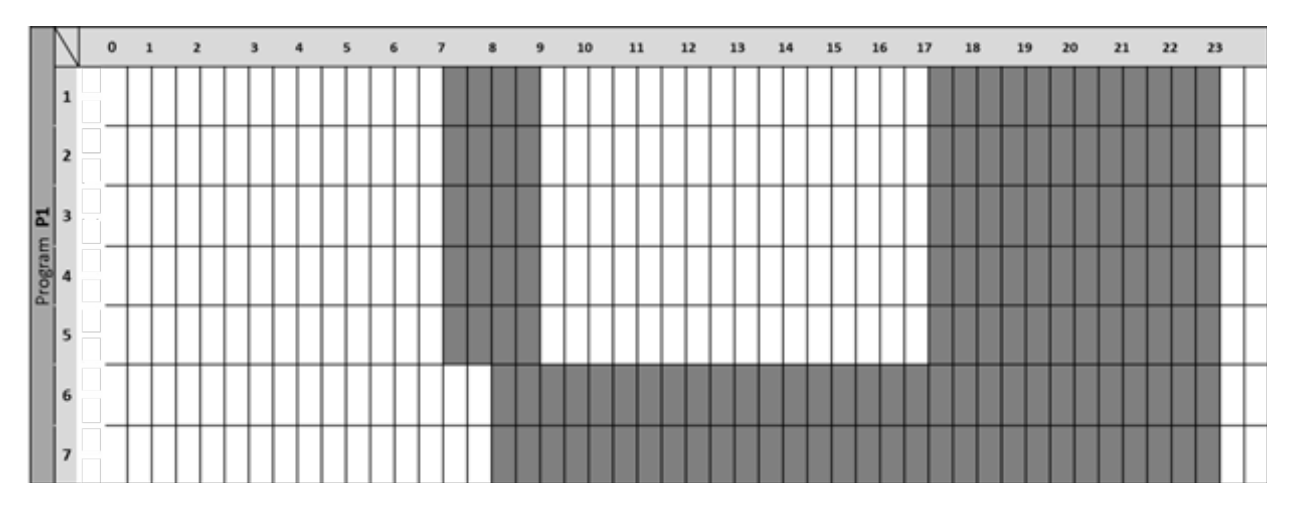

P2 : Matin (7h-9h), après-midi (12h-14h), soir (18h-23h) & week-end (8h-23h)

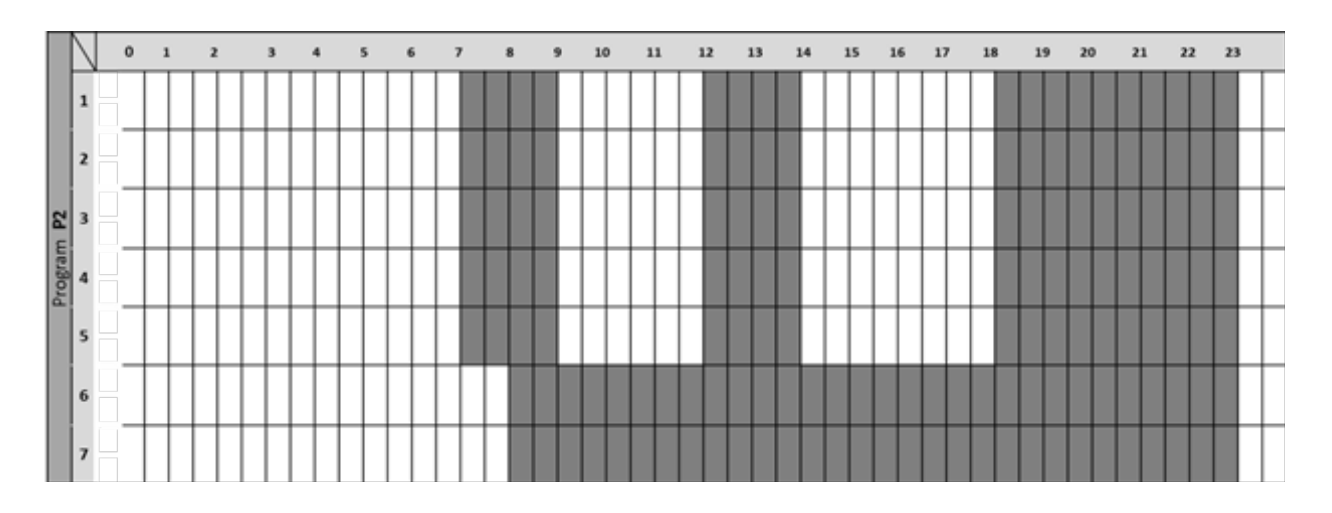

P3 : Semaine (6h-23h), samedi (7h-24h) & dimanche (nuit (0h-1h), jour (7h-23h)

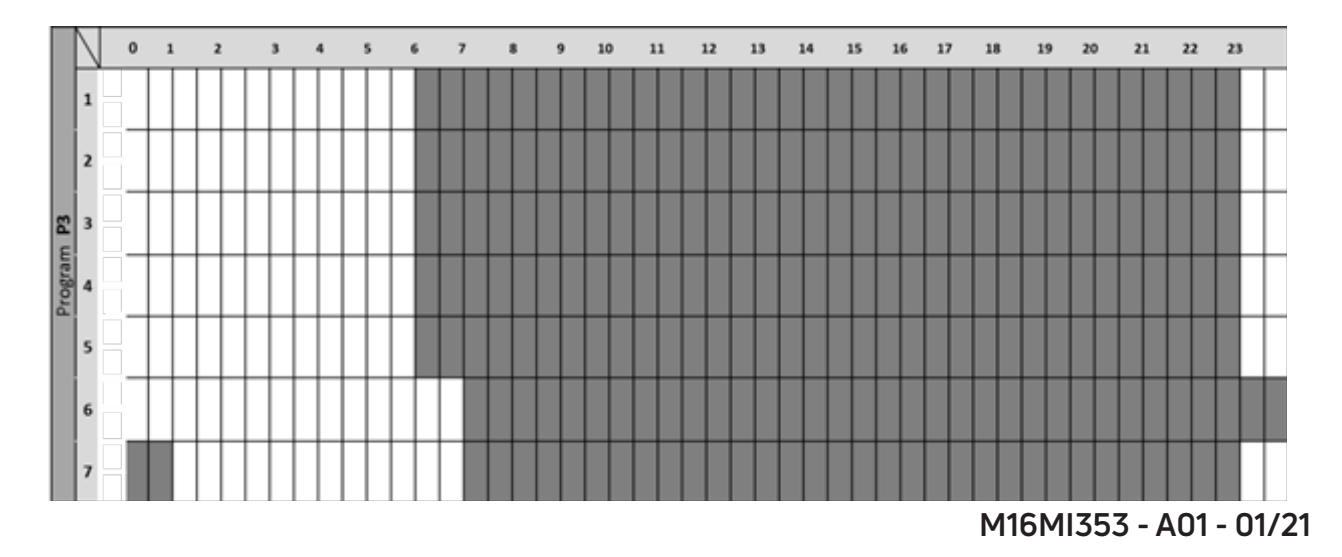

P4 : Soirée (15h-23h) & samedi (7h-24h) & dimanche (nuit (0h-1h), jour (7h-23h)

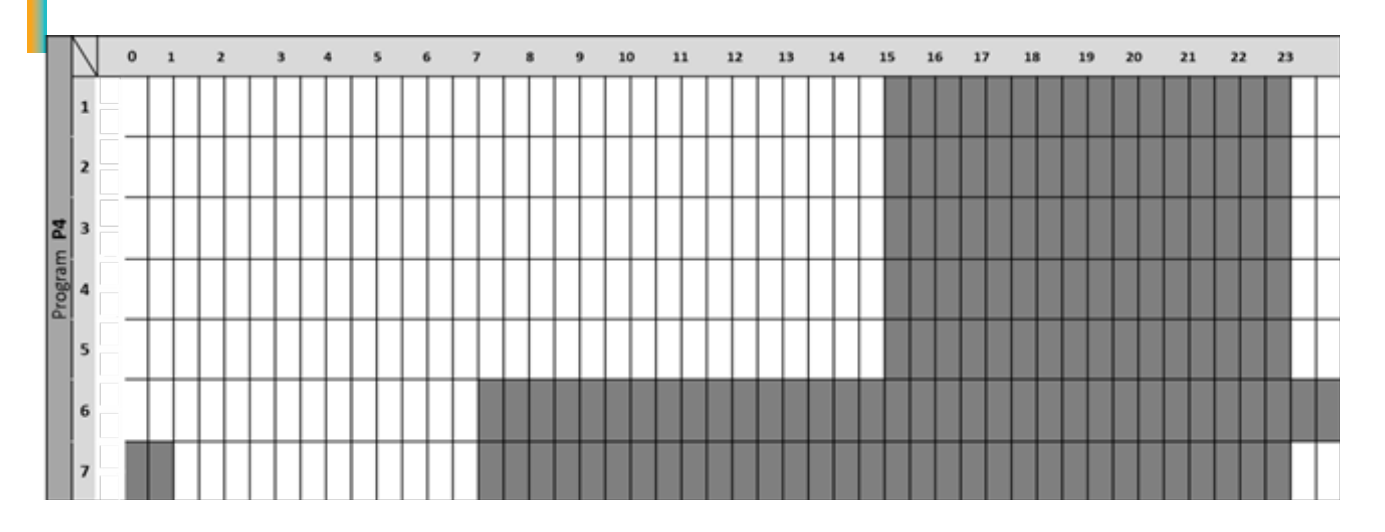

P5 : Matin (6h-8h), Soir (21h-24h) & Samedi (Matin (7h-9h), Soir (18h-24h)) & Dimanche (Matin (7h-9h), Soir (18h-23h))

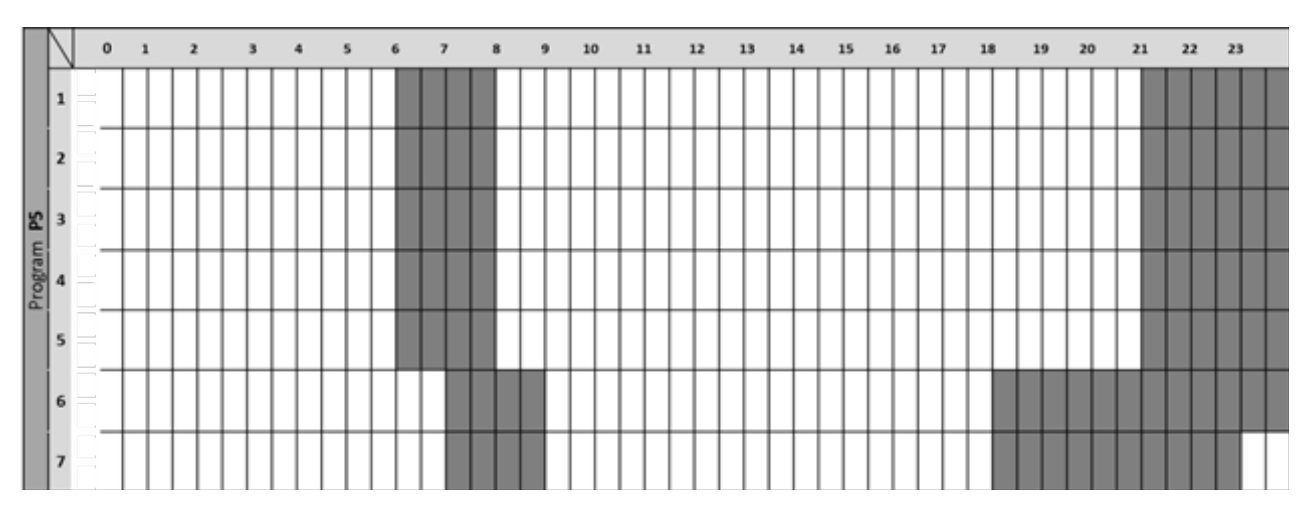

P6 : Matin (6h-8h), Après-midi (14h-21h) & Week-end (7h-21h)

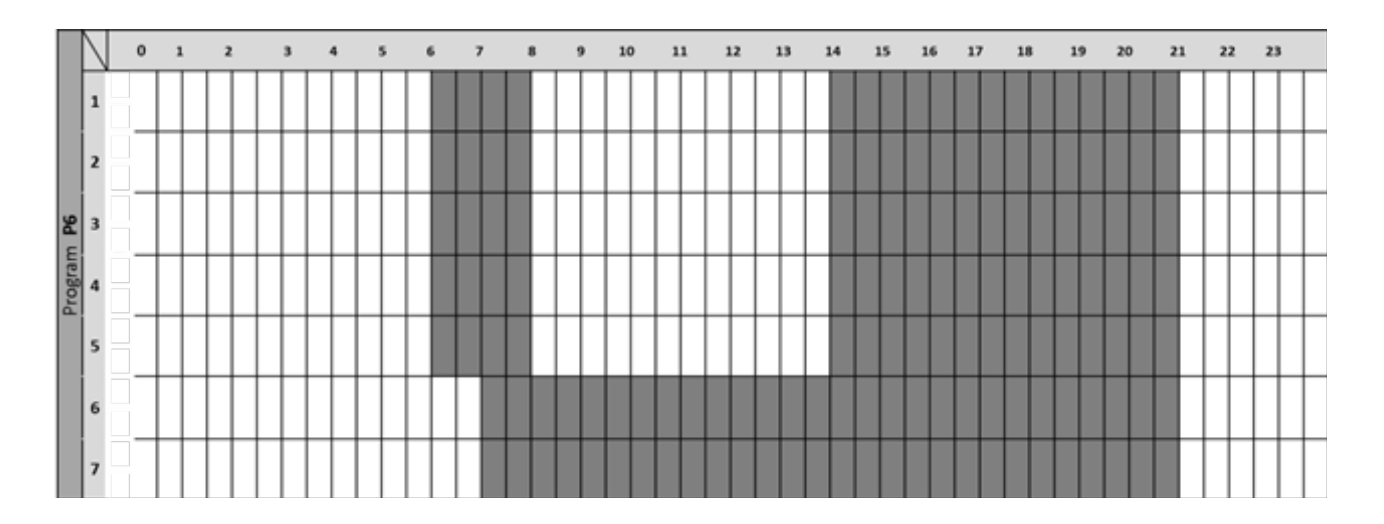

### P7 : Bureau : Lundi à vendredi (7h-19h) & Week-End (arrêt)

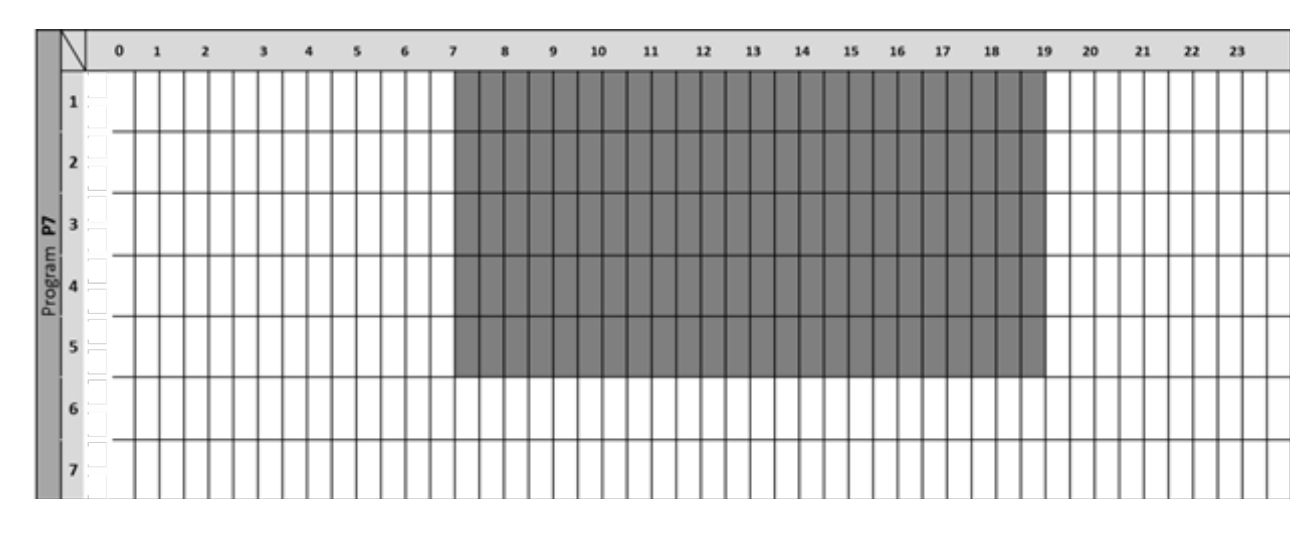

P8 : Boutique : Du lundi au vendredi (8h-19h) & samedi (8h-18h) & dimanche (arrêt)

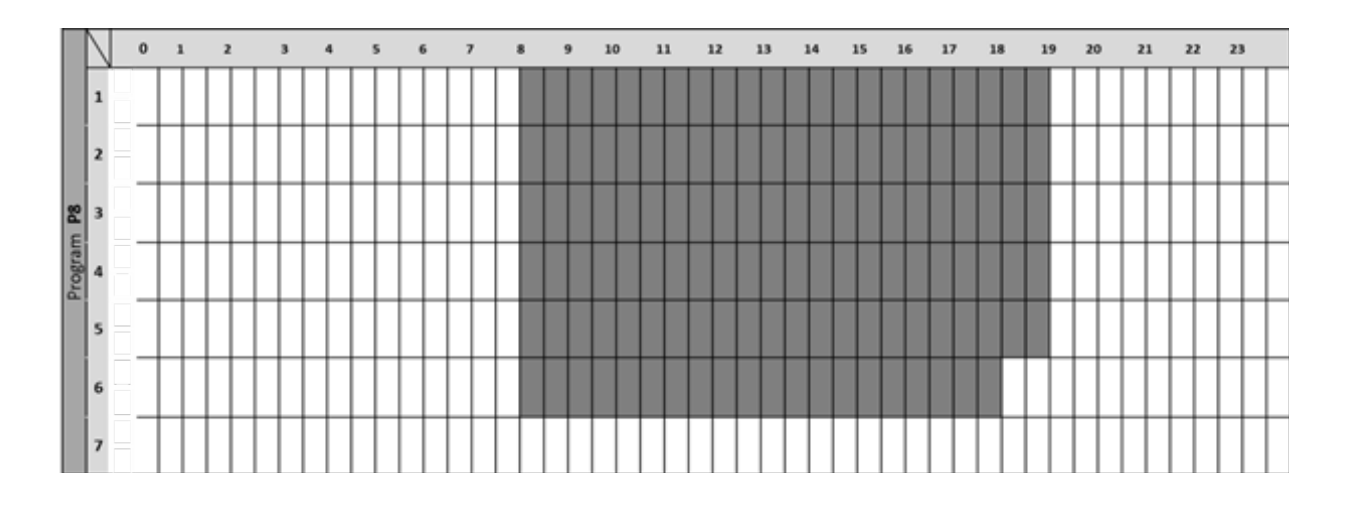

P9 : Deuxième maison : du vendredi (13h) au lundi (5h)

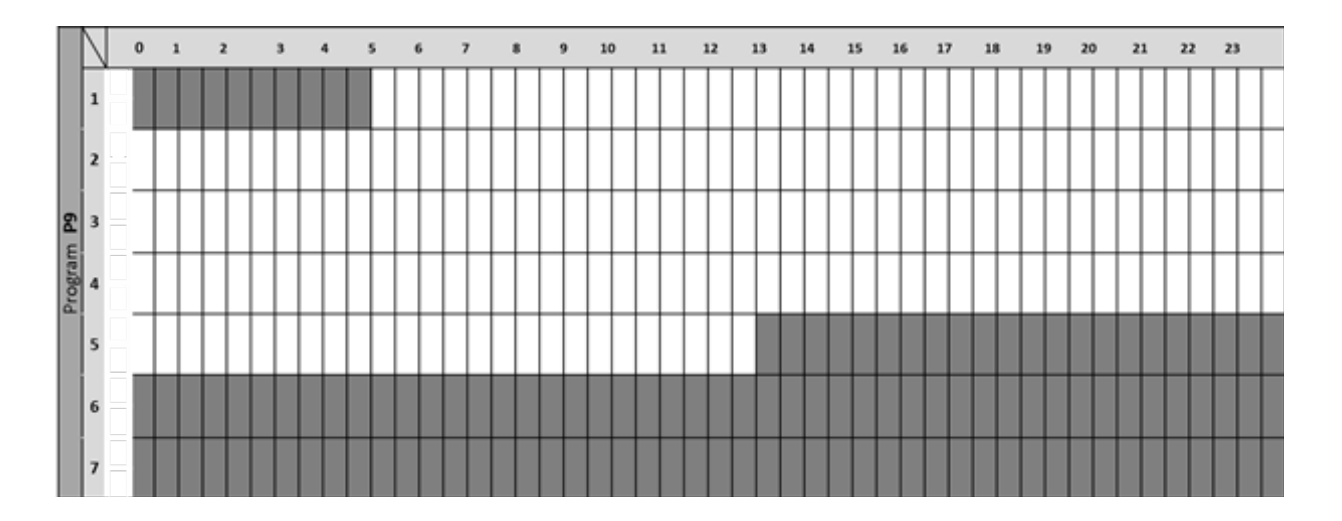

# 5. Édition du programme utilisateur

Lorsqu'un programme utilisateur est en cours d'édition, le thermostat s'affiche :

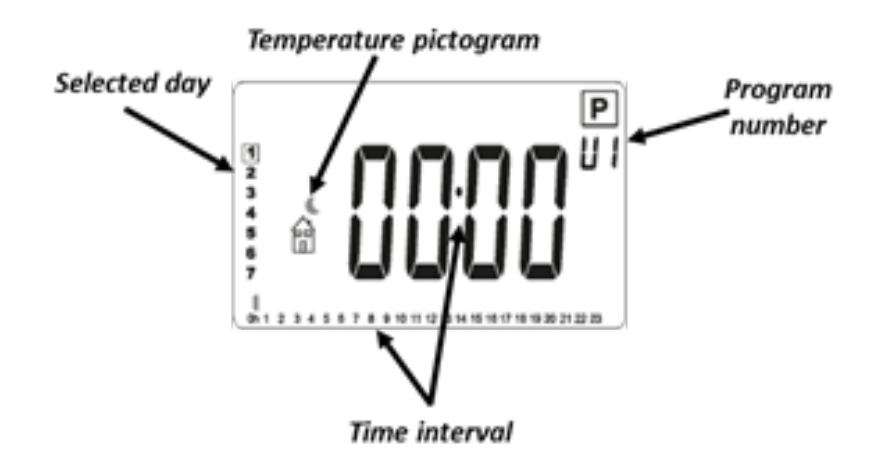

#### Pictogramme de température :

- 🛍 : la température de confort est appliquée pendant l'intervalle de temps sélectionné

- î : une température réduite est appliquée pendant l'intervalle de temps choisi

#### Intervalle de temps :

- Étape de 30 minutes

#### Description de l'édition :

- L'édition du programme commence avec le premier jour de la semaine (1=mandat)
- L'appui sur la touche 🗢 active une température réduite (🟦 ) à la position du curseur
- L'appui sur la touche 🛨 active une température de confort ( 🛍) à la position du curseur
- Une pression sur la touche <sup>Mode</sup> valide le réglage de l'intervalle actuel et déplace le curseur vers l'intervalle suivant

- Une pression sur la touche <sup>OK</sup> valide le jour édité. Le jour suivant conserve les mêmes paramètres que le jour précédent afin de faciliter l'édition par l'utilisateur. Lorsque le septième jour est validé, le thermostat revient automatiquement au mode Auto.

#### Valeur par défaut :

- Programme U1 : le mode Confort est appliqué en permanence ;
- Programmes U2 à U4 : le mode Redeced est appliqué en permanence.

### 6. Affichage du comportement

Lorsque le thermostat est en mode Confort / Éco / Antigel, des informations sur le "comportement" sont affichées. Ces informations sont décrites ci-dessous.

#### a. "couleur "comportement

| Temperature | T° ≤ 19 | 19 < T° < 24 | 24 ≤ T° |
|-------------|---------|--------------|---------|
| (°C)        |         |              |         |
| Couleur     |         |              |         |

#### b. Exemple d'affichage

Lorsque l'utilisateur configurera la température de consigne de confort, l'écran LCD s'affichera par rapport à la valeur de consigne :

Value ≤ 19°C

19°C < value < 24 °C

24°C ≤ Value

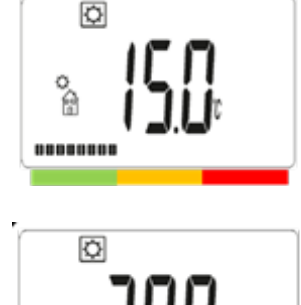

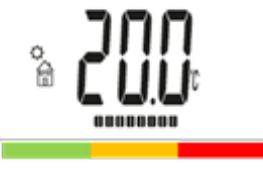

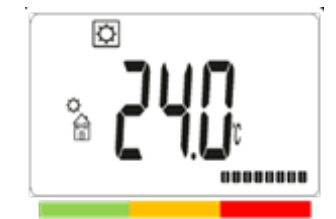

### 7.Paramètres de sauvegarde EEPROM

Ce thermostat enregistre automatiquement ses données (valeurs de consigne, programme utilisateur et réglages) lorsqu'il est utilisé :

- L'utilisateur valide les modifications de réglage en appuyant sur la touche de validation 🔭;

- Le rétro-éclairage du produit s'éteint.

Il enregistre des valeurs trop estimées de sa consommation d'énergie :

- Toutes les 4 heures ;

- Lorsque l'utilisateur passe en mode consommation.

### 8. Fonctions spéciales

#### a. ITCS : Système intelligent de contrôle de la température

Cette fonction peut être activée avec le "paramètre ITCS" dans le menu paramètre (voir chapitre menu paramètre II.9 "Menu paramètre").

Cette fonction permet d'activer votre installation à l'avance (2 heures maximum) lorsque votre thermostat est en mode Auto Auto Cette fonction assure la température souhaitée à l'heure programmée suivant votre programme hebdomadaire.

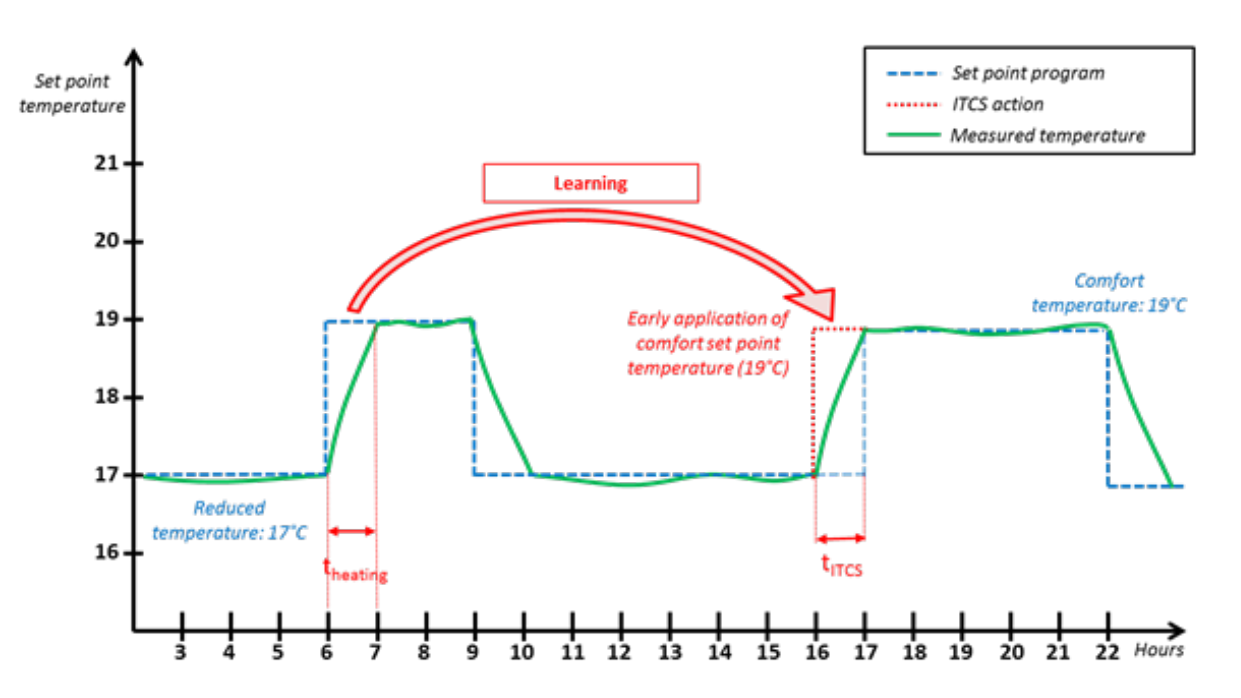

Pour fonctionner, cet ITCS réalise automatiquement plusieurs mesures de temps et de température. L'objectif est d'estimer une vitesse de chauffe du système. Avec cette valeur, le système peut calculer à l'avance le temps nécessaire pour activer le chauffage.

Lors de la première mise en marche du thermostat, un temps par défaut est utilisé pour atteindre la température de réglage. Cette valeur sera ajustée par de nouvelles mesures à chaque changement de programme pour compenser l'évolution de la température extérieure. Ensuite, le thermostat peut être programmé sans ajustement car cela se fera automatiquement.

Lorsqu'un démarrage adaptatif est réalisé par le système, un logo de main 💣 est affiché sur l'écran LCD.

#### M16MI353 - A01 - 01/21

### b. Détection des fenêtres ouvertes 🕮

Cette fonction peut être activée avec le "paramètre fenêtre" dans le menu paramètre (voir chapitre "menu paramètre"). Si la fonction est activée, l'icône Daparaîtra à l'écran :

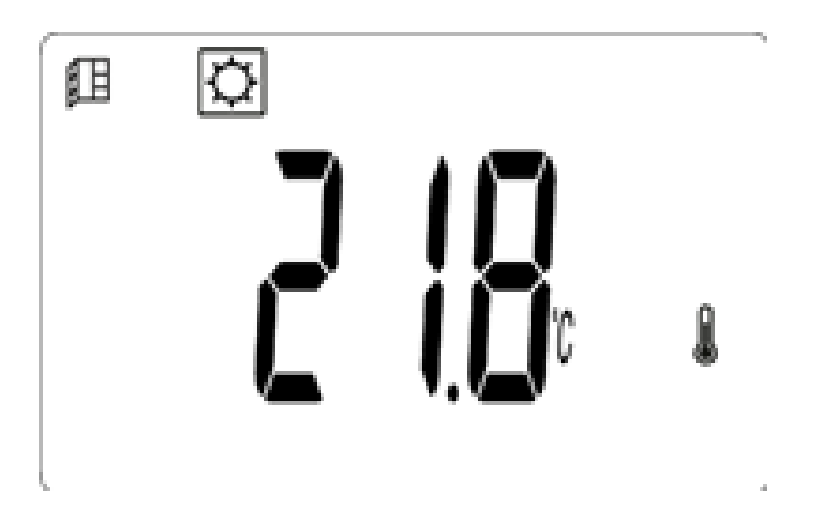

Cette fonction est réalisée en mesurant et en enregistrant l'évolution de la température au cours des 20 dernières minutes :

<u>Première étape - Déclenchement de l'ouverture des fenêtres :</u> La télécommande passe en statut fenêtres ouvertes" ( et la valeur de la température clignote) si la température chute de 1,5°C au cours des 20 dernières minutes alors que le chauffage est en marche.

<u>Deuxième étape :</u> Pendant 20 minutes, si la température augmente de plus de 0,3°C, l'état de fenêtre ouverte est effacé et la télécommande revient automatiquement au point de consigne du mode actuel.

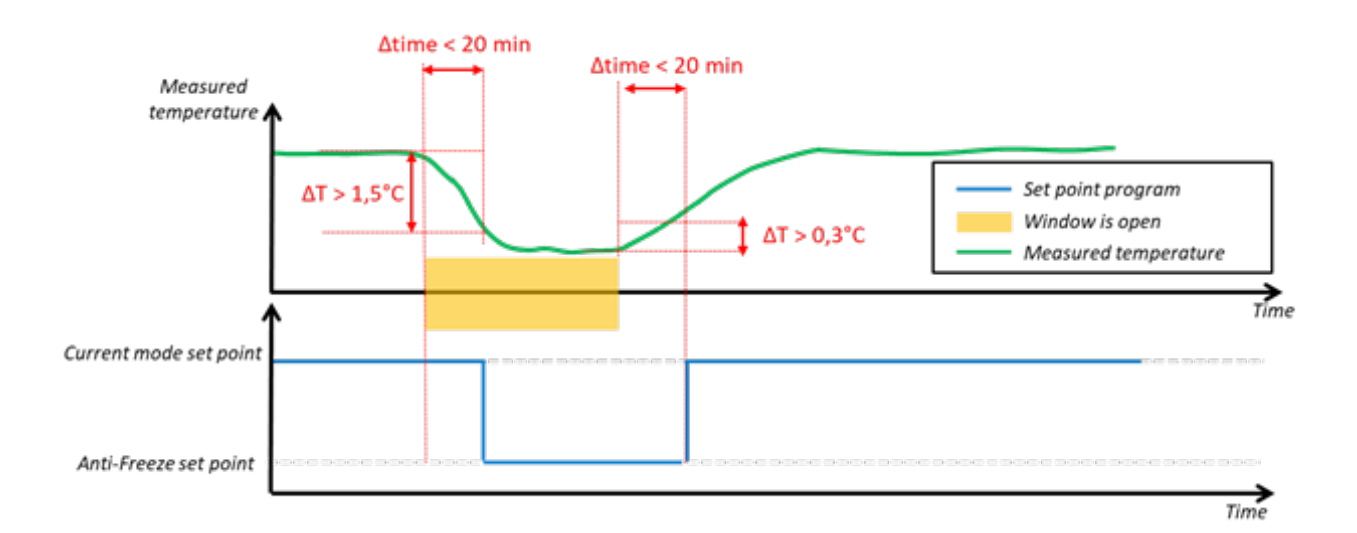

Remarque :

Si la détection d'une fenêtre ouverte est effectuée pendant un mode de boost, le boost est arrêté. Après la détection d'une fenêtre fermée, le thermostat ne reviendra pas en mode "boost".

#### c. Gain de temps

Ce produit permet de compter le temps pendant 12 heures après une coupure de courant. Au-delà de 12 heures sans courant, l'affichage de l'heure clignote jusqu'à ce que l'utilisateur passe au menu de modification de l'heure pour vérifier les valeurs de l'heure et de la date :

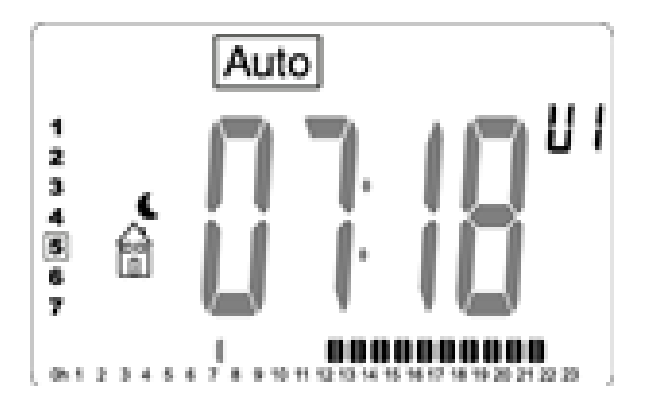

Si la coupure de courant est trop longue, les valeurs de l'heure et de la date seront réinitialisées avec la valeur d'usine. L'utilisateur devra reconfigurer ces valeurs.

#### d. Serrures à clavier

Pour activer cette fonction, l'utilisateur appuie simultanément sur les touches 📀 ou 🗢 pendant 5

secondes. Toutes les touches sont verrouillées sauf la touche On/Off  $\textcircled$ . Cette fonction est accessible dans tous les modes de fonctionnement, sauf dans le menu des paramètres (voir chapitre "menu des paramètres"), dans le temps d'édition, dans les modes d'édition du programme et de consommation (voir chapitre "définition du mode de travail") et dans le menu de sélection du mode.

L'icône 🛛 sera affichée à l'écran :

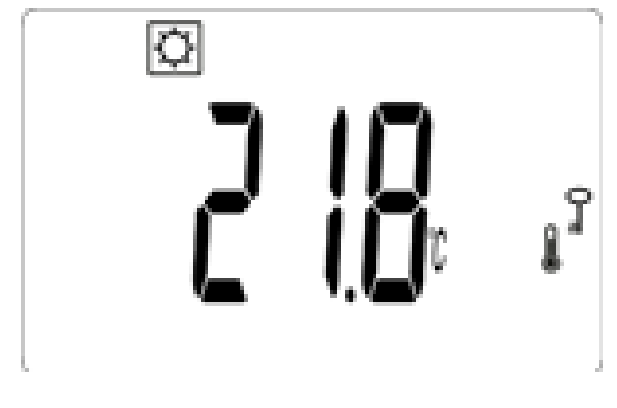

Pour déverrouiller le clavier, l'utilisateur devra refaire la même procédure. NOTE : En cas de coupure de courant, la configuration est conservée.

### 9. Menu des paramètres

Le thermostat doit être dans l'un des modes de fonctionnement suivants : confort 🔯, réduit 🔍 antigel 🕅, Auto Auto ou minuterie 🛣. Pour entrer dans le menu des paramètres utilisateur, l'utilisateur doit maintenir 🞯 pendant 5 secondes après le menu d'édition de l'heure :

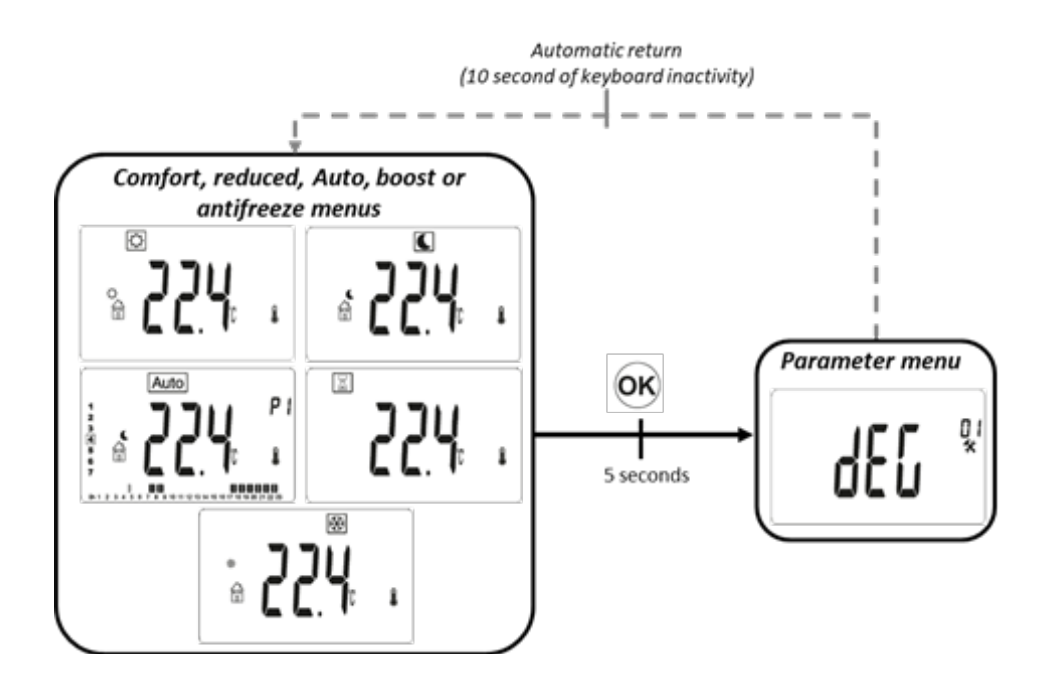

Le paramètre qui sera ajusté est sélectionné en appuyant sur les touches , 🞯 , 💿 ou 🗢 . Le réglage du paramètre se fait en appuyant sur les touches 🔹 ou 🗢 . La validation de la valeur réglée s'effectue en appuyant sur la touche 🞯.

Le numéro du menu des paramètres est modifié par la touche de navigation <sup>e</sup>. Pour quitter le menu des paramètres, l'utilisateur doit choisir le paramètre "Fin" et appuyer sur la touche or

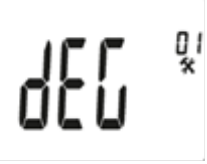

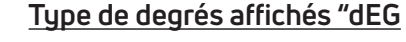

Valeur par défaut Autres choix °C (Celsius) °F (Fahrenheit)

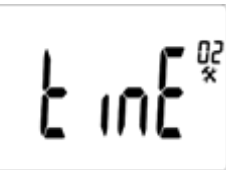

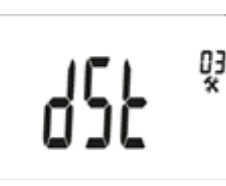

Sélection du format d'affichage de l'horloge "time" : 24H → 24:00 12H → 12:00 AM/PM Valeur par défaut: 24H Autres choix: 12H

#### DST - Heure d'été

Si cette fonction est activée, le thermostat change automatiquement l'heure (été/hiver) en fonction de la date. Valeur par défaut : Oui (fonction activée) Autres choix : Non

#### Étalonnage du capteur de température :

Le premier écran affiche la température mesurée. Une pression sur la touche

es affiche la valeur de décalage. Si "non" est affiché, le calibrage du capteur n'a pas été effectué (valeur de décalage égale à zéro).

Réglage de l'offset de température :

L'appui sur la touche 🕤 ou 😑 permet de régler la valeur de la température.

L'appui <sup>OK</sup>sur valide le réglage.

Comment calibrer le capteur de température :

Le calibrage doit être effectué après 1 jour de travail avec la même température de réglage conformément à la description suivante :

Placez un thermomètre dans la pièce à la même distance du sol que le thermostat.

- Vérifiez la température réelle de la pièce après 1 heure.
- Saisissez cette valeur dans le menu des paramètres d'étalonnage à

l'aide des touches 🗢 ou 📀 afin de saisir la valeur réelle.

- Appuyez sur 🞯 pour valider l'étalonnage.
- L'utilisateur peut réinitialiser la valeur de l'offset en appuyant sur et pendant une seconde.

Valeur par défaut : Non (valeur de décalage nulle) Plage de valeurs : -5°C à 5°C

### <u>ITCS - Intelligent Temperature Control System (système de contrôle intelligent de la température) (démarrage adaptatif du chauffage en mode AUTO)</u>

Cette fonction est décrite dans le paragraphe II.8 "Fonctions spéciales". Ce paramètre permet d'activer ou non cette fonctionnalité. Valeur par défaut : oui (fonction activée) Autres choix: Non

╠┍Ҕѷ

ບບ ເບ

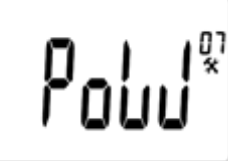

#### Détection automatique des fenêtres ouvertes

Cette fonction est décrite dans le paragraphe II.8 "Fonctions spéciales". Ce paramètre permet d'activer ou non cette fonctionnalité. Valeur par défaut : Oui (fonction activée) Autres choix : Non

#### Affichage du menu de la consommation d'énergie

Ce paramètre permet d'afficher ou non le menu de la consommation d'énergie :

- "Oui" : afficher le menu
- "Non" : pas de menu

Dans ce menu, appuyez et maintenez les touches et et pendant quelques secondes pour accéder au menu de sélection de la puissance du radiateur (voir paragraphe "Configuration de la puissance") :

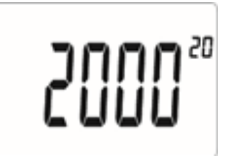

Valeur par défaut : Non Autres choix : Oui

#### Protection des enfants (limitation de la chaleur)

Ce paramètre permet de réduire la puissance du chauffage afin de protéger les enfants s'ils touchent le produit. Si ce paramètre est égal à 100%, cette fonction est désactivée.

Valeur par défaut : Non (100%)

Autres choix : Non (100%) / 75% / 50% Ces valeurs correspondent à un seuil de puissance du radiateur.

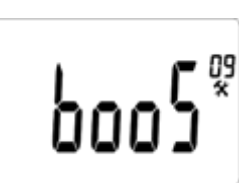

#### Augmenter la température de consigne :

Température de consigne lorsque le mode Boost est activé. Valeur par défaut : 30°C Autres choix : 20°C à 30°C

#### Limitation de la température ambiante :

Limitation de la température ambiante maximale qu'il sera possible de régler à distance. Valeur par défaut : 30°C Autres choix: 20°C à 30°C

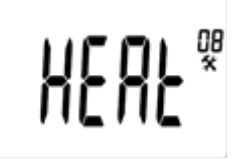

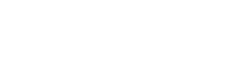

### <u>CLr - mémoire claire des produits avec réglages d'usine</u>

Tous les paramètres du thermostat seront chargés avec les réglages d'usine.

En appuyant sur la touche <sup>OK</sup> et en la maintenant enfoncée pendant 5 secondes, le thermostat réinitialise les paramètres.

Le thermostat sera réinitialisé avec les paramètres d'usine par défaut :

- Températures de consigne 19°C 🔯 , 17°C 💽 , 7°C 🕅
- programme U1 à U4,
- boost 30 minutes,
- les paramètres de l'utilisateur :
  - o temps affichant "24H",
  - o unité de température "°C",
  - o détection de fenêtre ouverte "Oui",
  - o ITCS (adaptive start time for heating) "Oui",
  - o l'étalonnage du capteur "non",
  - o le réglage automatique de l'heure d'été "Oui",
  - o augmenter le point de consigne à 30°C,
  - o point de consigne confort maximum 30°C,
  - o Protection de l'enfance "non" (100%),
- Réinitialisez l'heure.

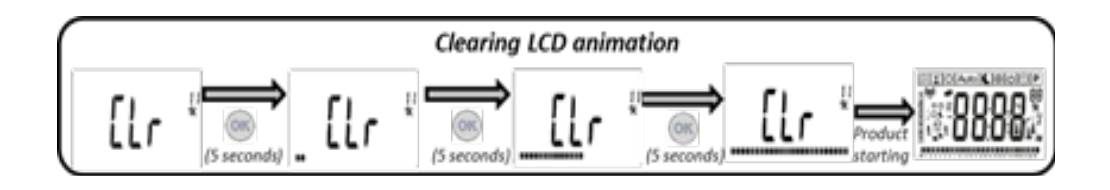

NOTE : Le réglage de la puissance du radiateur n'est pas réinitialisé.

#### Version du logiciel

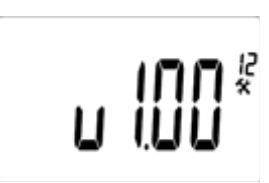

End®

### Quitter le menu des paramètres :

Une pression sur la touche <sup>OK</sup> permet de quitter le menu des paramètres et de revenir au fonctionnement normal.

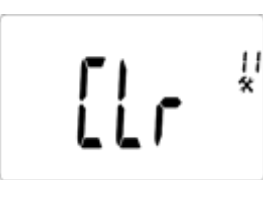

### 10. Description de l'ordre par fil pilote

a. Affichage du Fil pilote

| Commande par fil pilote | Logo LCD | Affichage LCD |  |
|-------------------------|----------|---------------|--|
| Comfort                 | ¢<br>ا   |               |  |
| Comfort-1°              | -1 ¢     |               |  |
| Comfort-2°              | -2 ¢     |               |  |
| Réduit                  | د<br>M   |               |  |
| Anti-Gel                | *        |               |  |
| Stop                    | ن<br>آ   |               |  |

### b. Priorité de l'ordre du fil pilote

| Thermostat mode actuel | Ordre du fil          | Mode appliqué                 |  |
|------------------------|-----------------------|-------------------------------|--|
|                        |                       |                               |  |
|                        | pilote                |                               |  |
|                        | Comfort               | Comfort                       |  |
| AUTO mode Auto         | Comfort -1°           | Comfort -1°                   |  |
| (comfort 🍀 )           | Comfort -2°           | Comfort -2°                   |  |
|                        | Comfort -3.5°/réduit  | Comfort entre-3.5°et -19°C    |  |
|                        | Antigel               | Antigel                       |  |
|                        | Stop                  | Stop                          |  |
|                        | Comfort               |                               |  |
|                        |                       | Température de consigne       |  |
|                        | Comfort -1°           | réduite                       |  |
| AUTO mode Auto         | Comfort -2°           |                               |  |
|                        | Comfort -3.5°/réduit  | Plus bas entre la température |  |
| (reduced <b>\$</b> )   |                       |                               |  |
|                        |                       | de consigne réduite et le     |  |
|                        |                       | <br>"Confort -3.5°"           |  |
|                        | Antigel               | Antigel                       |  |
|                        | Stop                  | Stop                          |  |
|                        | Comfort               |                               |  |
| AUTO mode Auto         | Comfort -1°           |                               |  |
|                        | Comfort -2°           | Dérogation à la température   |  |
| (derogation 🖝 )        | Comfort -3.5°/ réduit |                               |  |
|                        | Antigel               | de consigne                   |  |
|                        | Stop                  |                               |  |

Si la détection de fenêtre ouverte dest activée et que cette fonction détecte une fenêtre ouverte, le thermostat suivra les règles présentées dans le paragraphe "détection de fenêtres ouvertes". Le thermostat affiche la valeur de la température de consigne appliquée au chauffage. Il prend en compte l'ordre de priorité présenté précédemment.

### 11. Erreur de mesure

Si le capteur est hors service ou déconnecté, un message d'erreur s'affiche sur l'écran du thermostat.

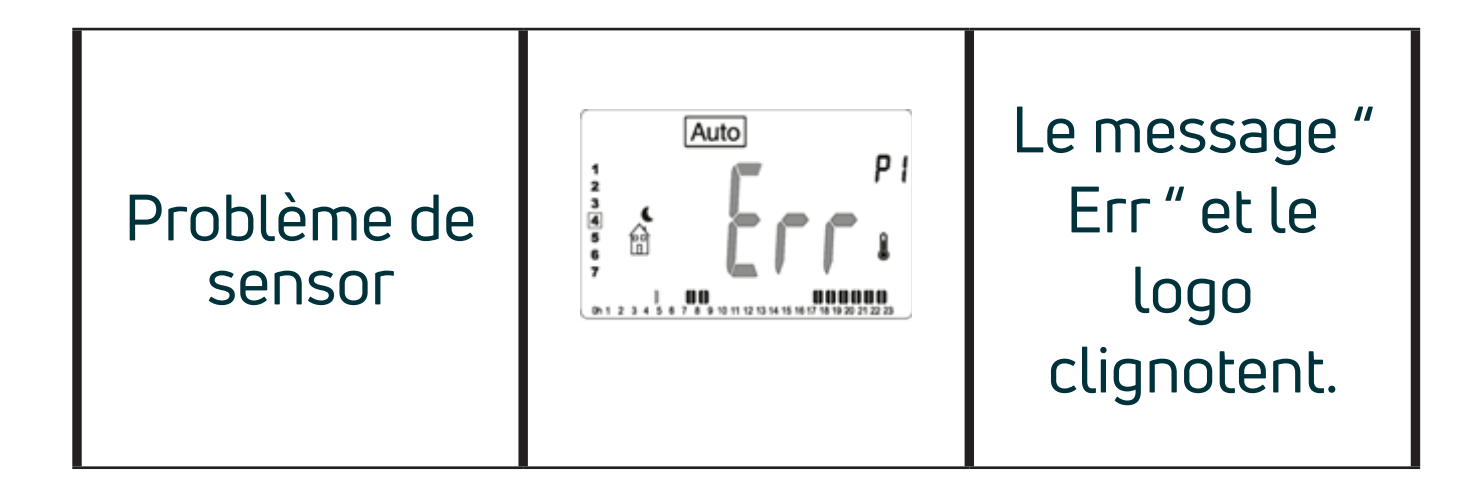

### RÉFÉRENCES DU MODÈLE THAJ 36330XXX où X SONT DES CHIFFRES

| Caractéristique                                                                          | Symbol                                | Valeur  | Unité |  |
|------------------------------------------------------------------------------------------|---------------------------------------|---------|-------|--|
| Puissance thermique                                                                      |                                       |         |       |  |
| Puissance thermique nominale / maximale continue où «x» = 050                            | P <sub>nom</sub> / P <sub>max,c</sub> | 0,50    | kW    |  |
| Puissance thermique nominale / maximale continue où «x» = 075                            | P <sub>nom</sub> / P <sub>max,c</sub> | 0,75    | kW    |  |
| Puissance thermique nominale / maximale continue où «x» = 100                            | P <sub>nom</sub> / P <sub>max,c</sub> | 1,00    | kW    |  |
| Puissance thermique nominale / maximale continue où «x» = 125                            | P <sub>nom</sub> / P <sub>max,c</sub> | 1,25    | kW    |  |
| Puissance thermique nominale / maximale continue où «x» = 150                            | P <sub>nom</sub> / P <sub>max,c</sub> | 1,50    | kW    |  |
| Puissance thermique nominale / maximale continue où «x» = 200                            | P <sub>nom</sub> / P <sub>max,c</sub> | 2,00    | kW    |  |
| Puissance thermique minimale (indicatif )                                                | P <sub>min</sub>                      | N.A.    | kW    |  |
| Consommation d'électricité auxiliaire                                                    |                                       |         |       |  |
| A la puissance thermique nominale                                                        | el <sub>max</sub>                     | 0,00    | kW    |  |
| A la puissance thermique minimale                                                        | el <sub>min</sub>                     | N.A.    | kW    |  |
| En mode veille                                                                           | el <sub>sb</sub>                      | <0,0005 | kW    |  |
| Caractéristique                                                                          |                                       |         |       |  |
| Type de contrôle de la puissance thermique/ de la température de la pièce (sélectionner) |                                       |         |       |  |
| Contrôle électronique de la température de la pièce et programmateur journalier          |                                       |         | Non   |  |
| Contrôle électronique de la température de la pièce et programmateur hebdommadaire       |                                       |         | Oui   |  |
| Autres options de contrôle (sélectionner une ou plusieurs options)                       |                                       |         |       |  |
| Contrôle de la température de la pièce, avec détection de fenêtre ouverte                |                                       |         | Oui   |  |
| Avec option de contrôle à distance                                                       |                                       |         | Non   |  |
| Avec contrôle adaptatif de l'activation                                                  |                                       |         |       |  |

Coordonnées de contact: PURMO GROUP France - Immeuble Rimbaud- 22, Avenue des Nations-93420 VILLEPINTE